#### BY SUHAILI MUSA, SITI HALIMAH BT BAKRI @ BAKORI NORHISHAM AHMAT @ AHMAD

angulating

0

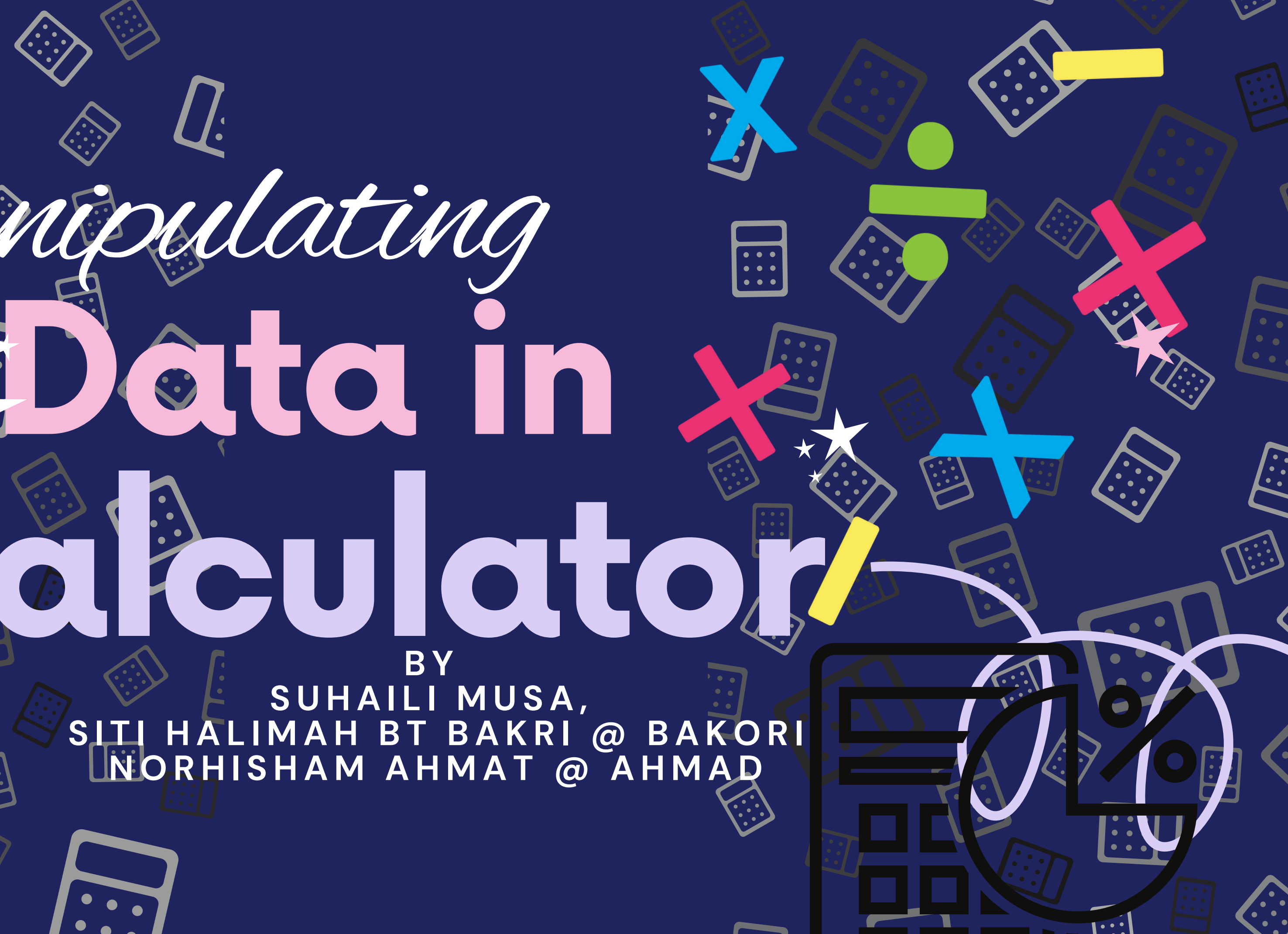

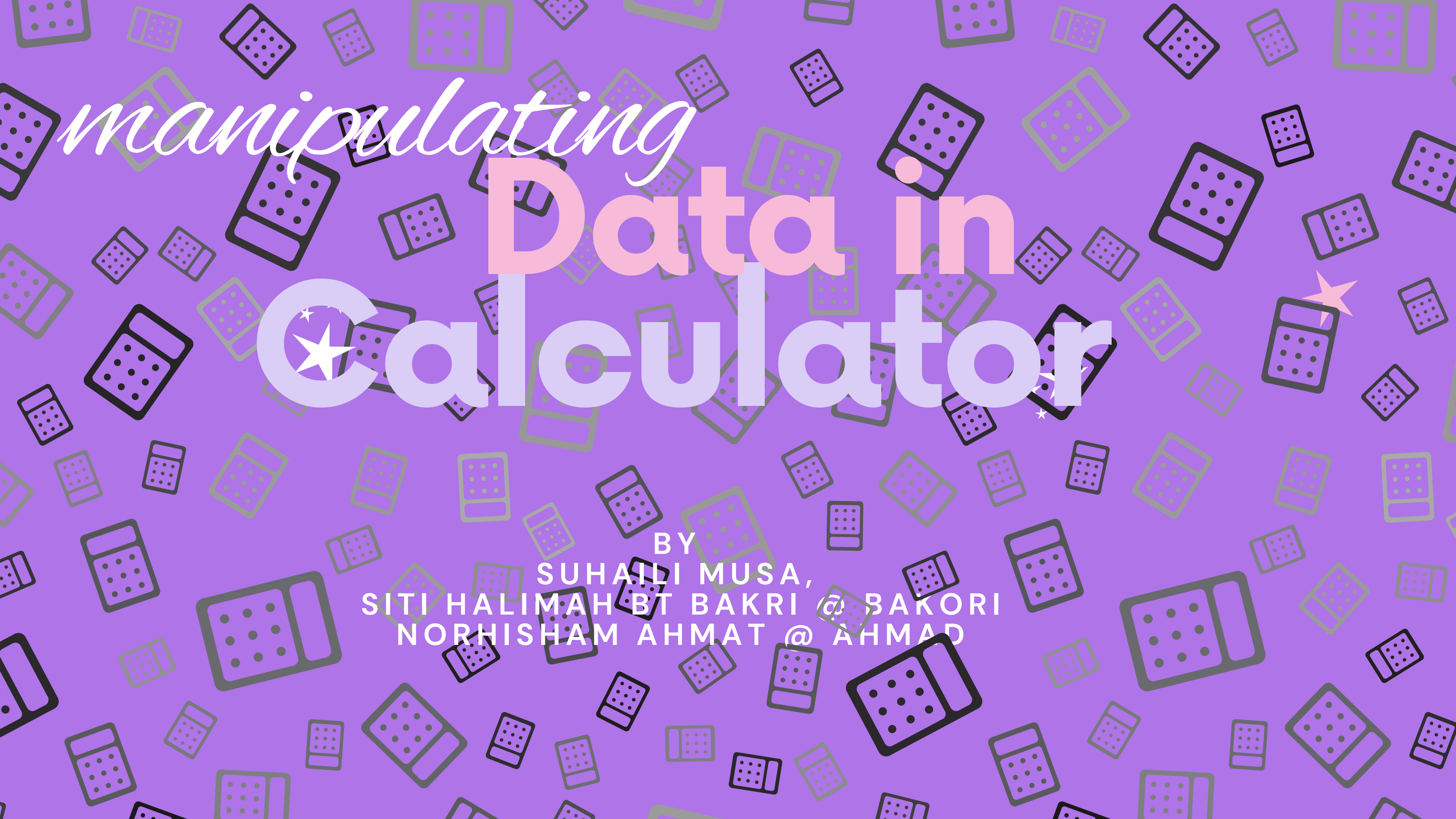

All rights reserved. No part of this publication may be translated, reproduced, stored in or introduced into a retrieval system, or transmitted, in any form or by any means – electronic, mechanical, photocopying, recording, or otherwise – without the prior permission of Kolej Poly–Tech MARA Batu Pahat.

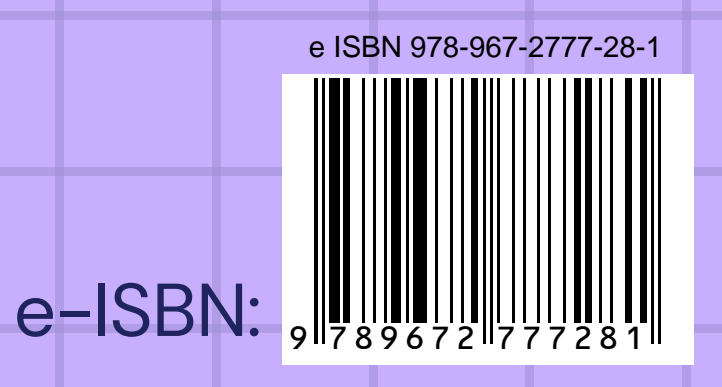

Published by Kolej Poly–Tech MARA Batu Pahat, Jalan Gading Emas 4, Sri Gading, 83300 Batu Pahat, Johor.

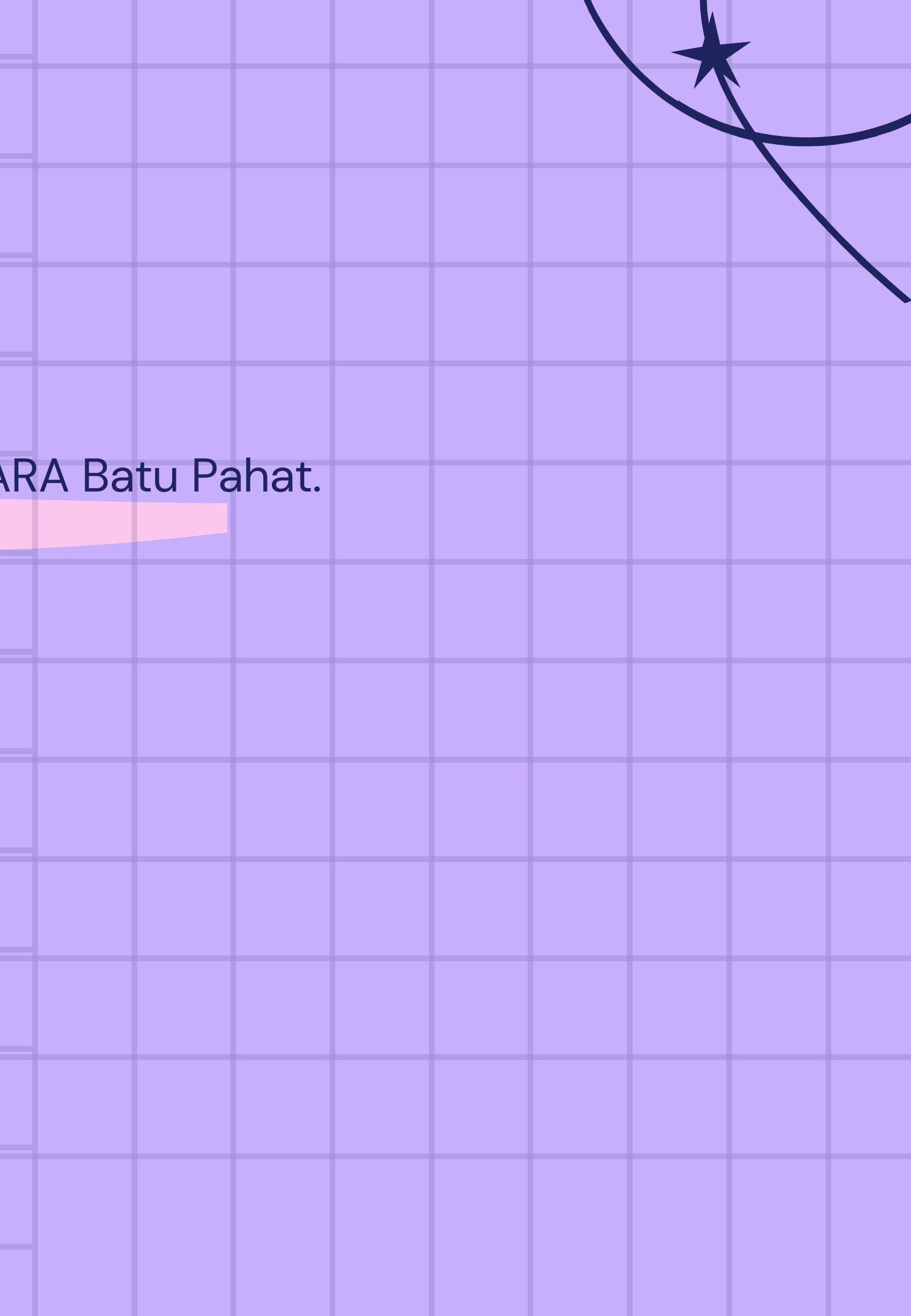

## PREFACE

This e-book comprises 6 topics related to manipulating data on the calculator. The VINACAL VN-570 calculator(basic 570) is the primary reference in this ebook. The first topic will cover the basic settings of the calculator. Subsequently, the method for finding the area under the normal graph will be explained. The process of determining the mean, variance, and standard deviation for both grouped and ungrouped data will also be discussed. Next, the method for assessing the strength of correlation using the Pearson product-moment will be explored. Finally, the process of determining the regression line will also be discussed.

This e-book is extremely valuable for gaining essential skills in utilizing the calculator to handle statistical concepts related to the normal graph, measures of central tendency, correlation, and regression.

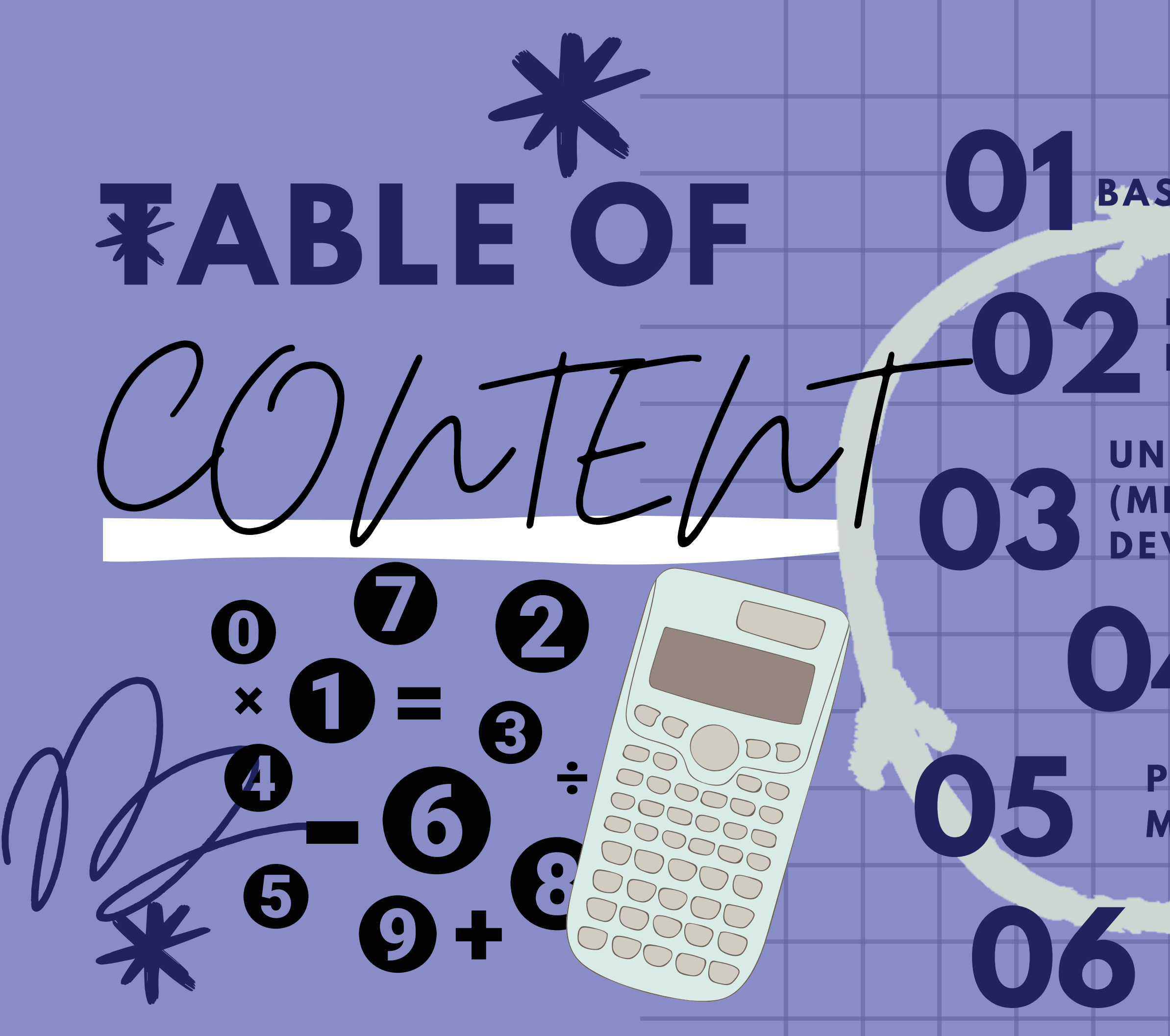

#### BASIC SETTING 06

FINDING AREA OF NORMAL DISTRIBUTION CURVE

UNGROUPED DATA (MEAN, STANDARD DEVIATION, VARIANCE) 20

> GROUPED DATA (MEAN, STANDARD 28 DEVIATION, VARIANCE)

PEARSON'S PRODUCT MOMENT COEFFICIENT 37

REGRESSION LINE

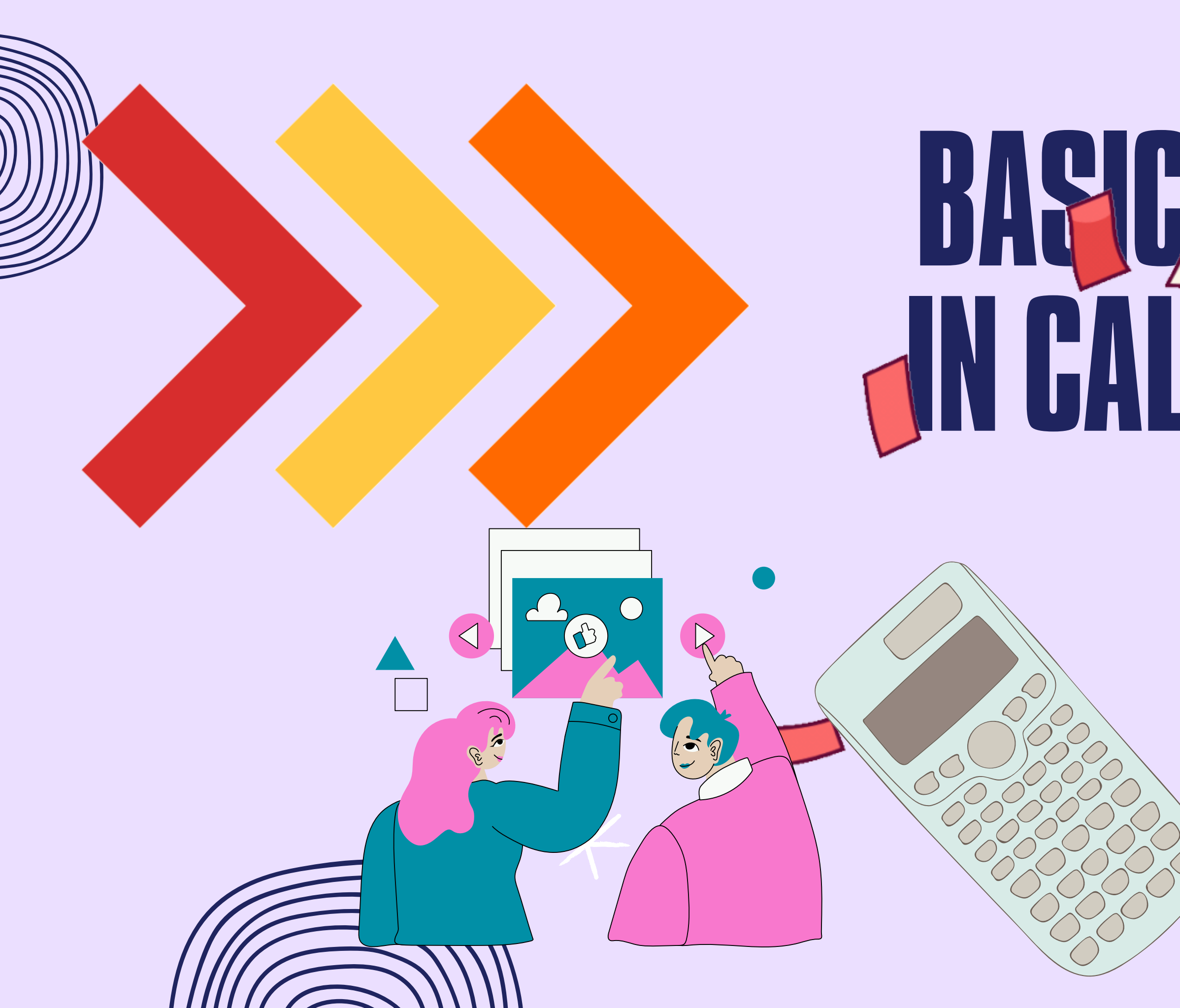

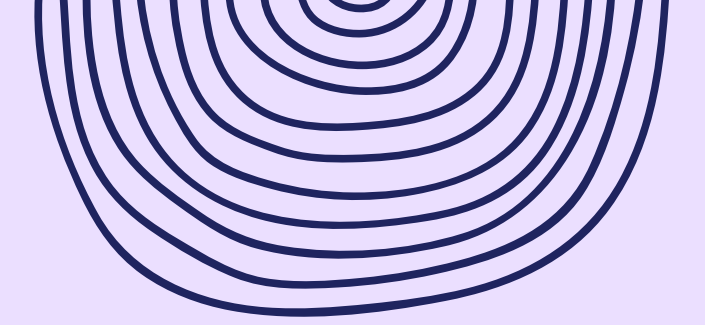

## BASIC SETUG N CALCULA R

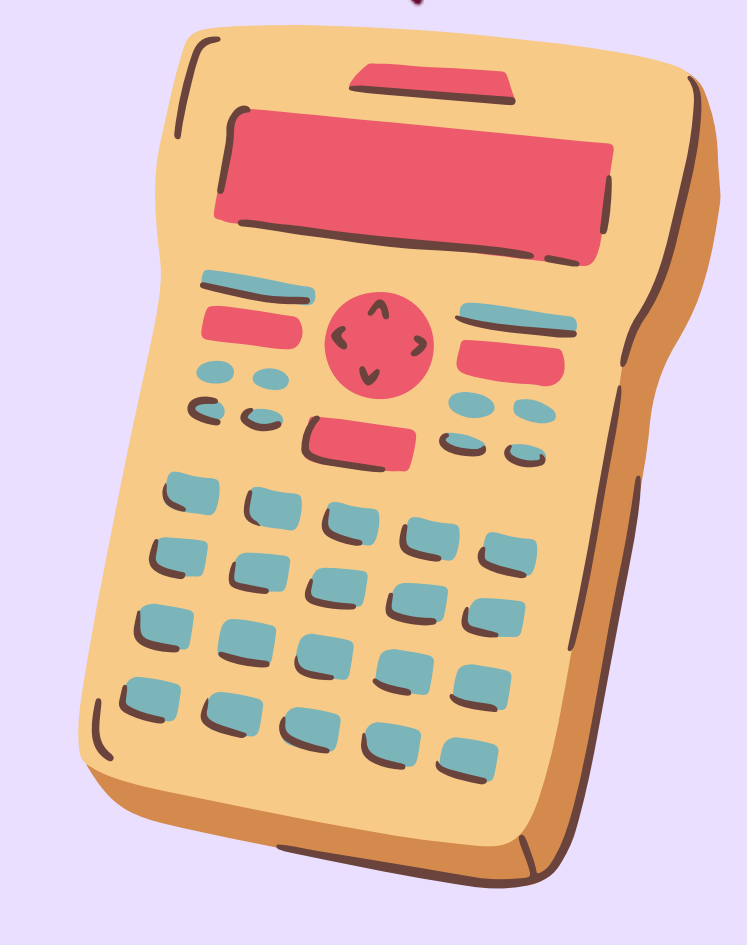

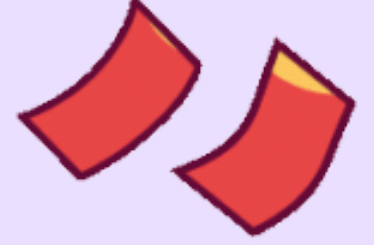

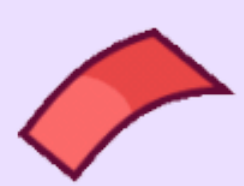

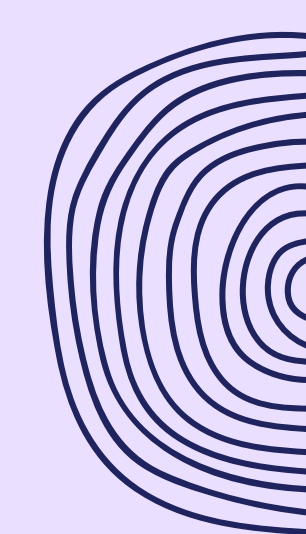

1-Push button

## Clear data And memory

#1

2-Choose (1) to clear the memory of data in your calculator (2) to clear mode in your calculator MC1 (3) to clear memory and mode

and

3-After choosing the types of clear data that you want, don't

forget to push the buttor

4-Now, your calculator is ready for the next steps of calculation. It is recommended to perform this action each time you initiate to new calculation.

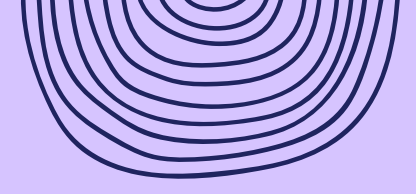

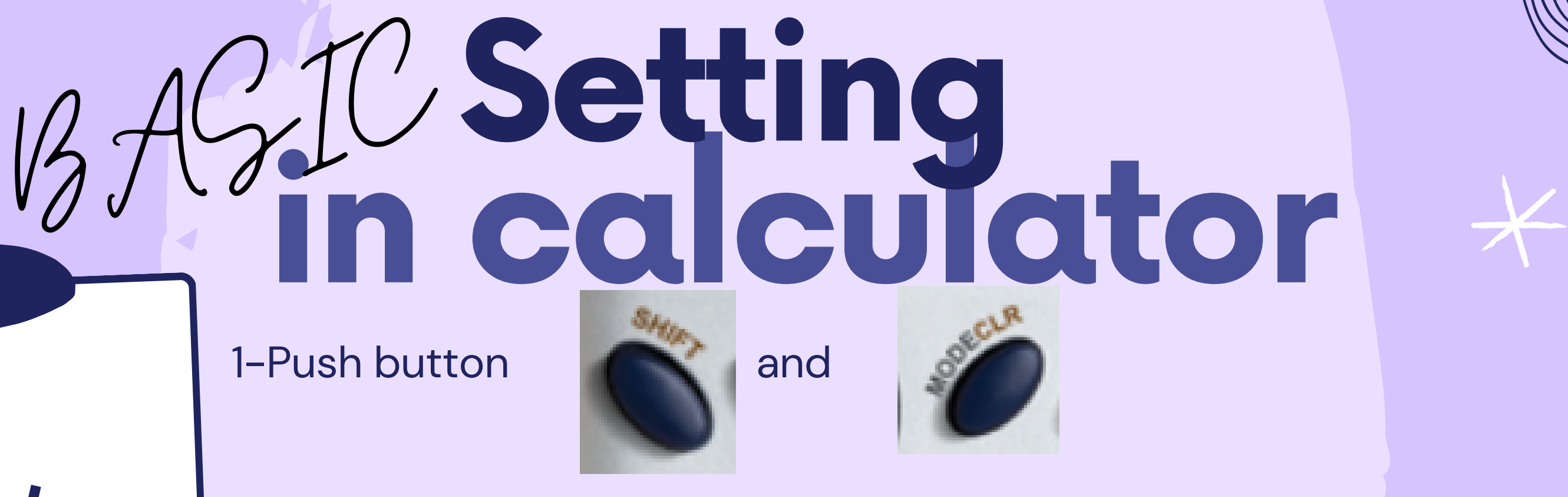

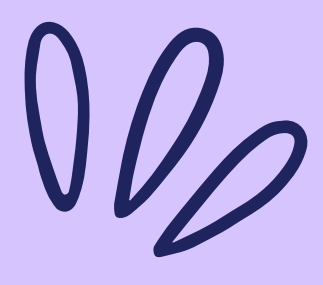

1-Push button

**#2** 

8

2X

Set the model 2-Choose (1) for SD (standard deviation) mode (2) for REG (regression mode)

> 3-If you select option (1), the SD will be displayed on your calculator screen.

4-If you select option (2) for regression then you have to push button (1) for linear, since we are conducting the linear regression.

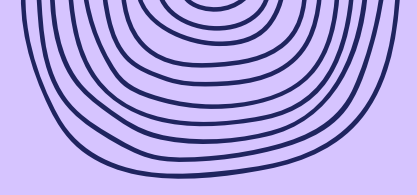

## BAGIC Setting in calculator

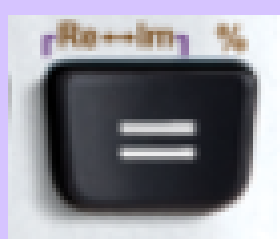

80 REG BASE

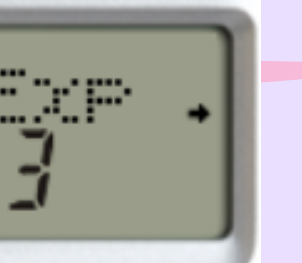

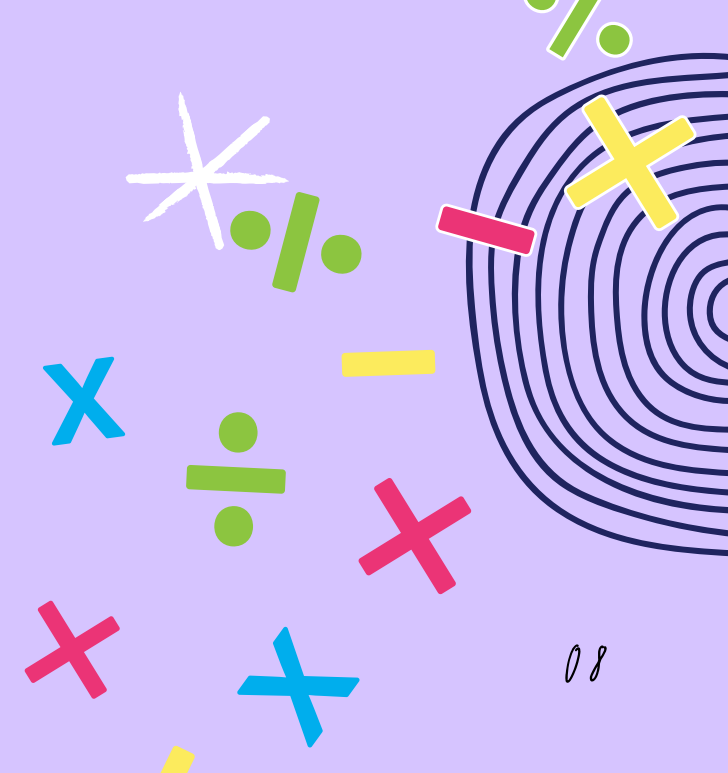

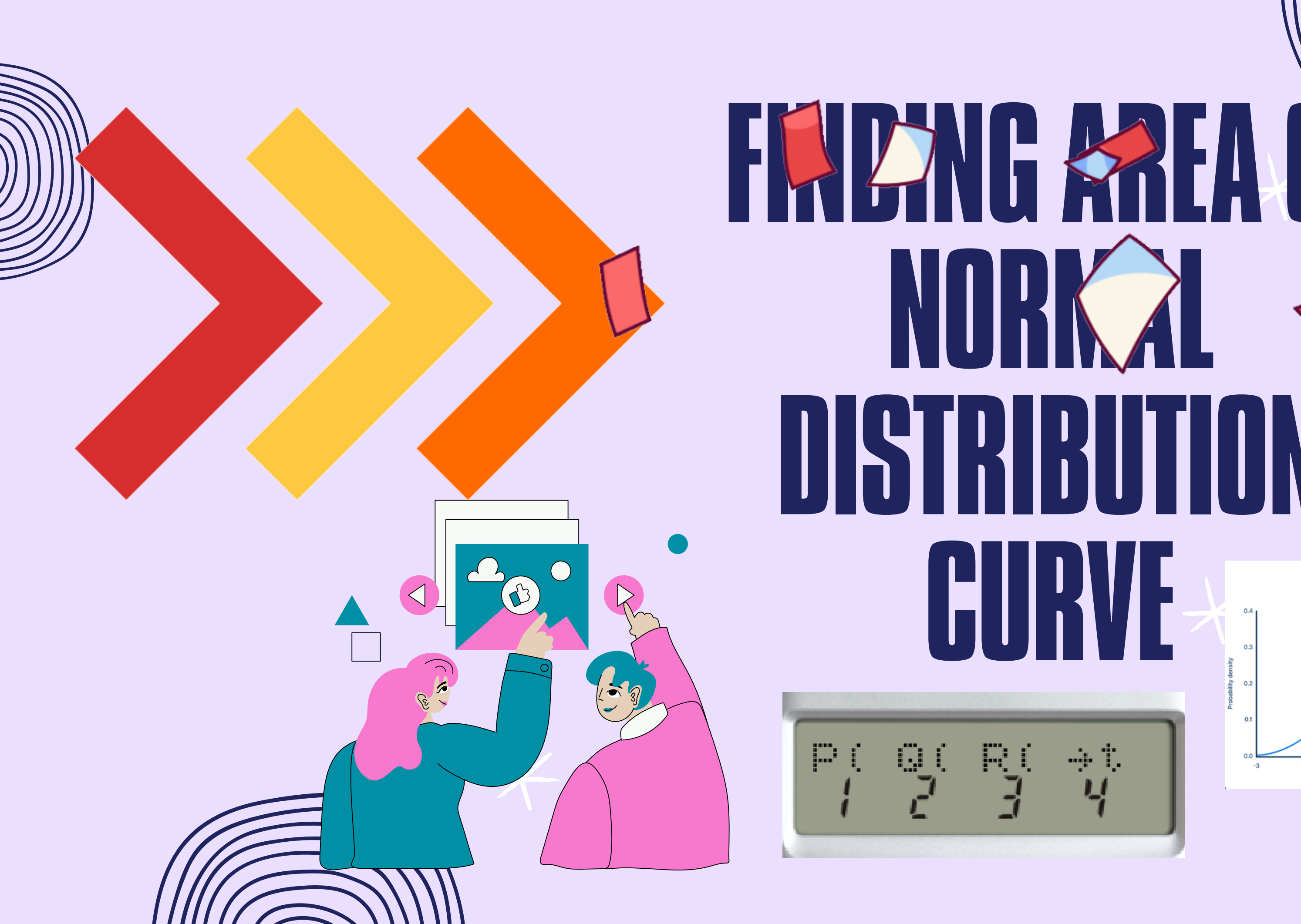

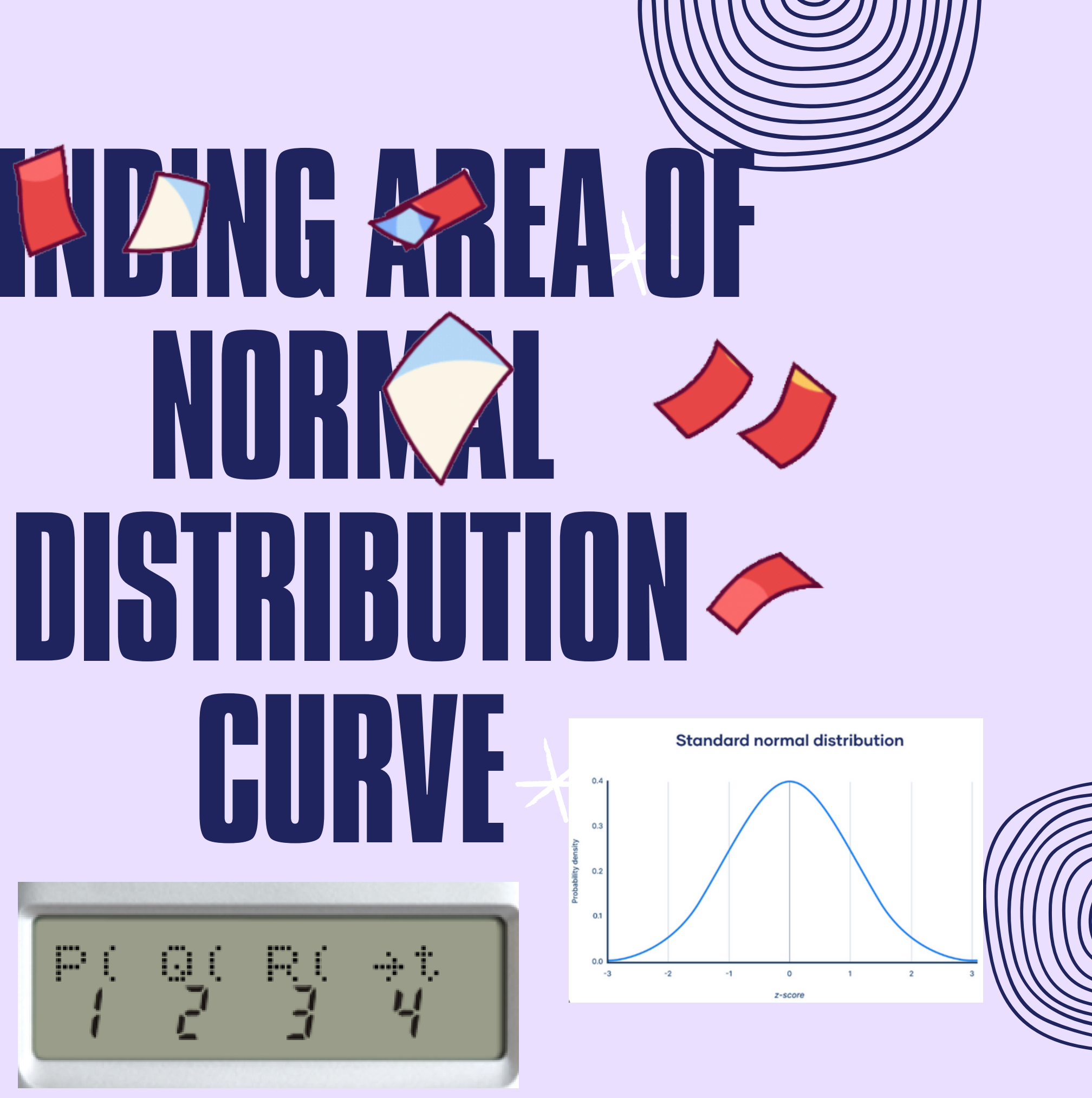

<sup>1</sup>Refer to Basic Setting calculator on setting mode. CMMPC

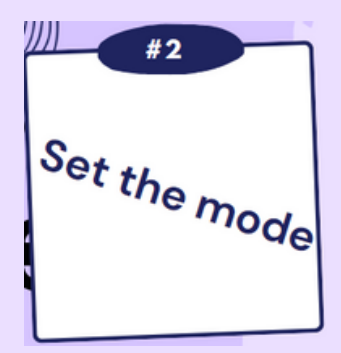

aved

 $\mathbf{2}$ 

2-Choose (1) for SD mode

| SD | REG | BAS |
|----|-----|-----|
|    |     |     |

3-The SD will be displayed on your calculator screen

4-Your calculator is now prepared to calculate the area under the normal curve.

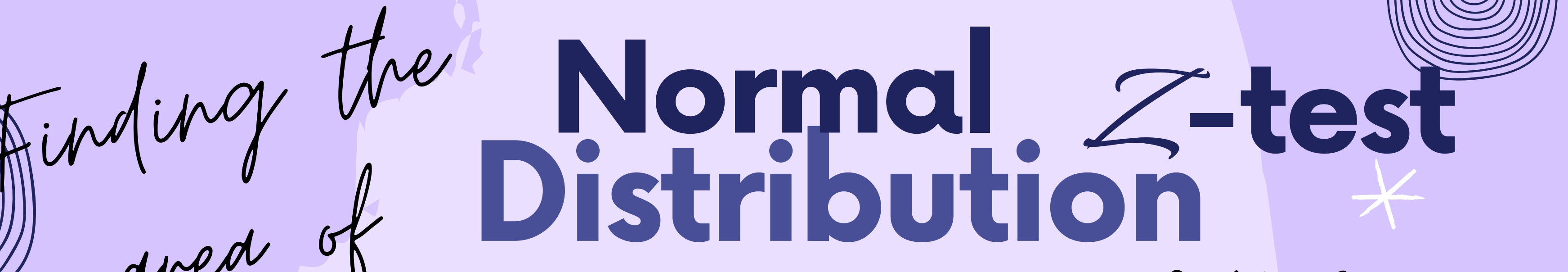

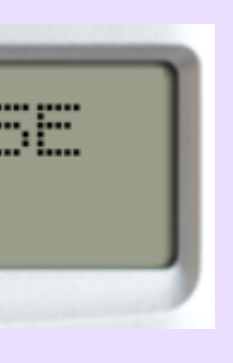

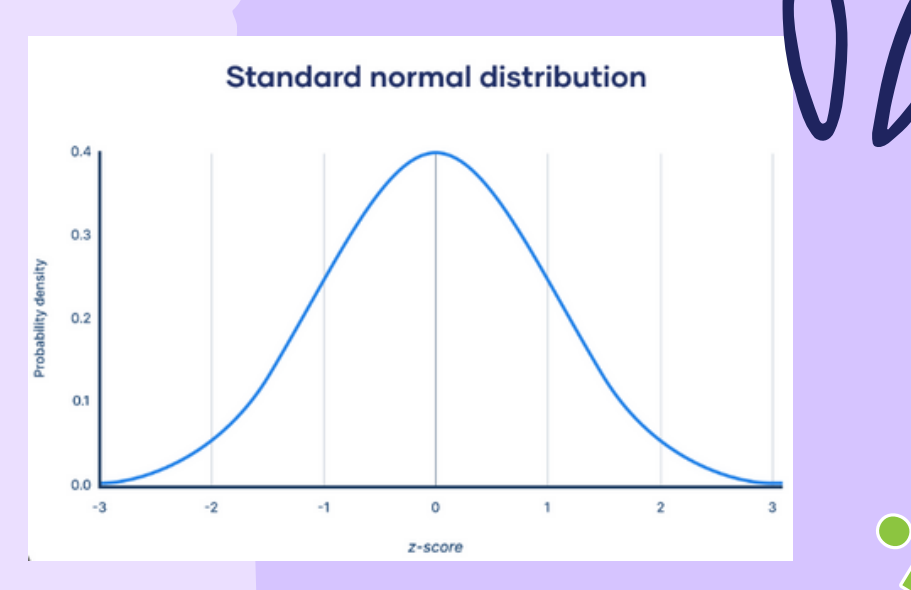

# Finding me Normal Z-test Distribution

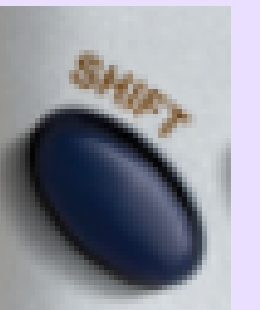

6-Then, your screen will appear as

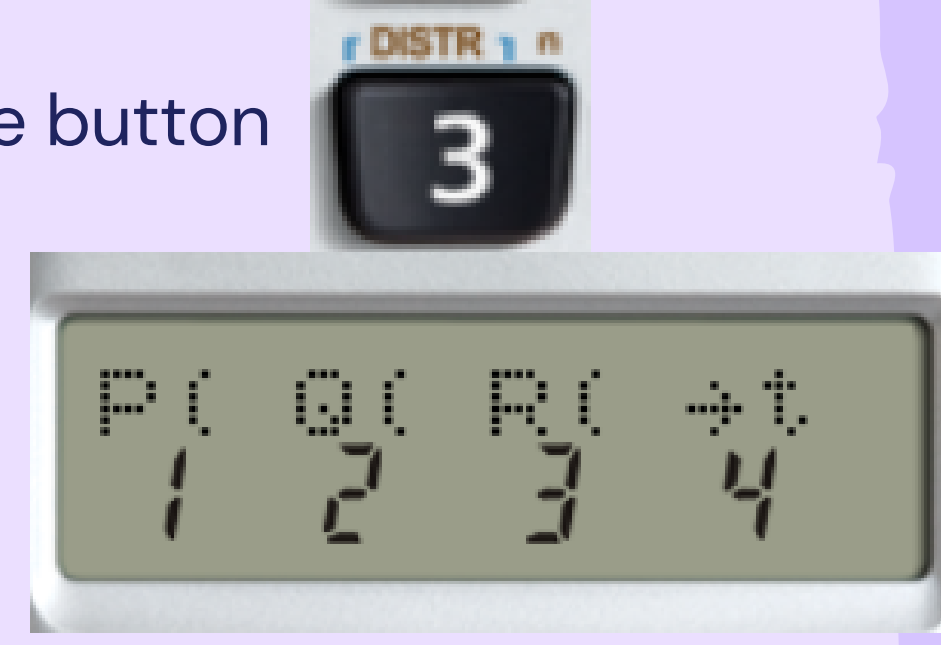

Now, we would like to explain the meaning of P (Q (and R ( (only these will represents the area under the bell curve for normal distribution)

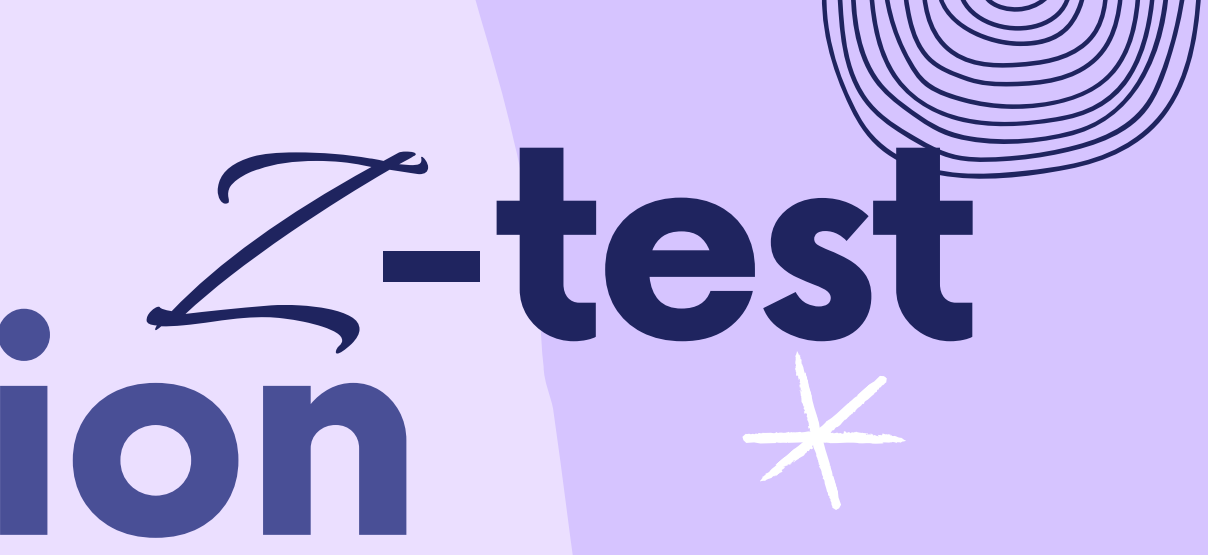

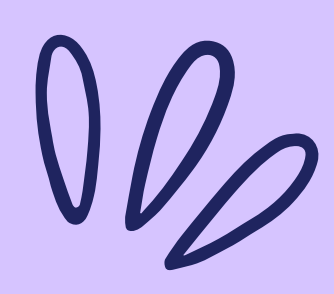

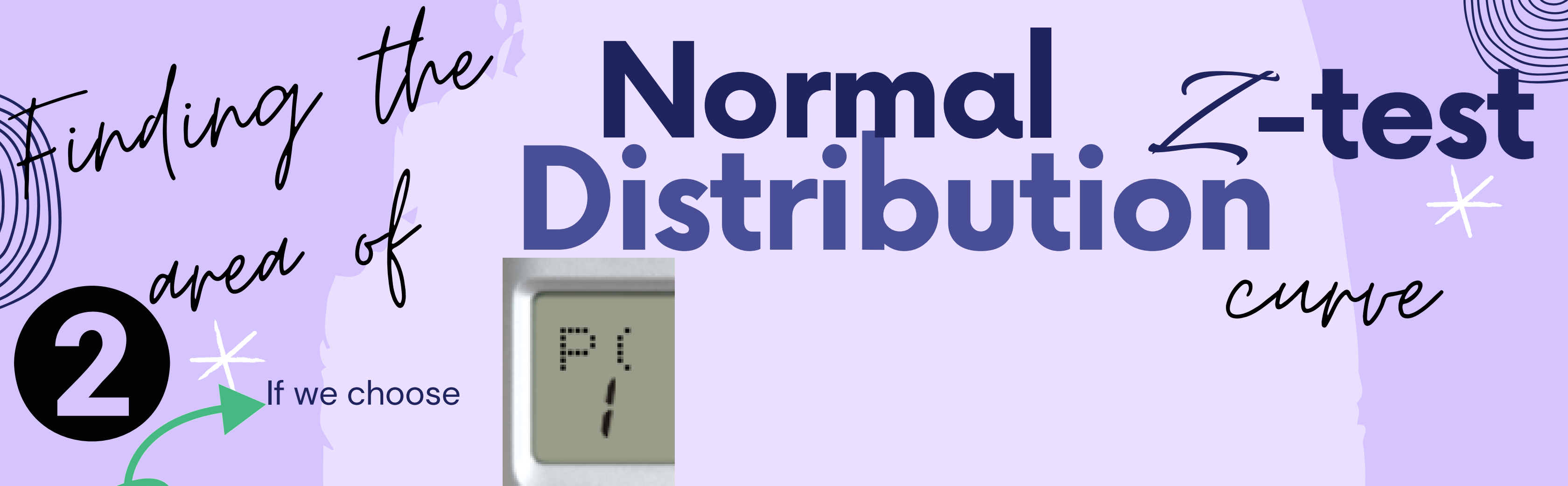

This means that we want to calculate the area under the bell curve to the left

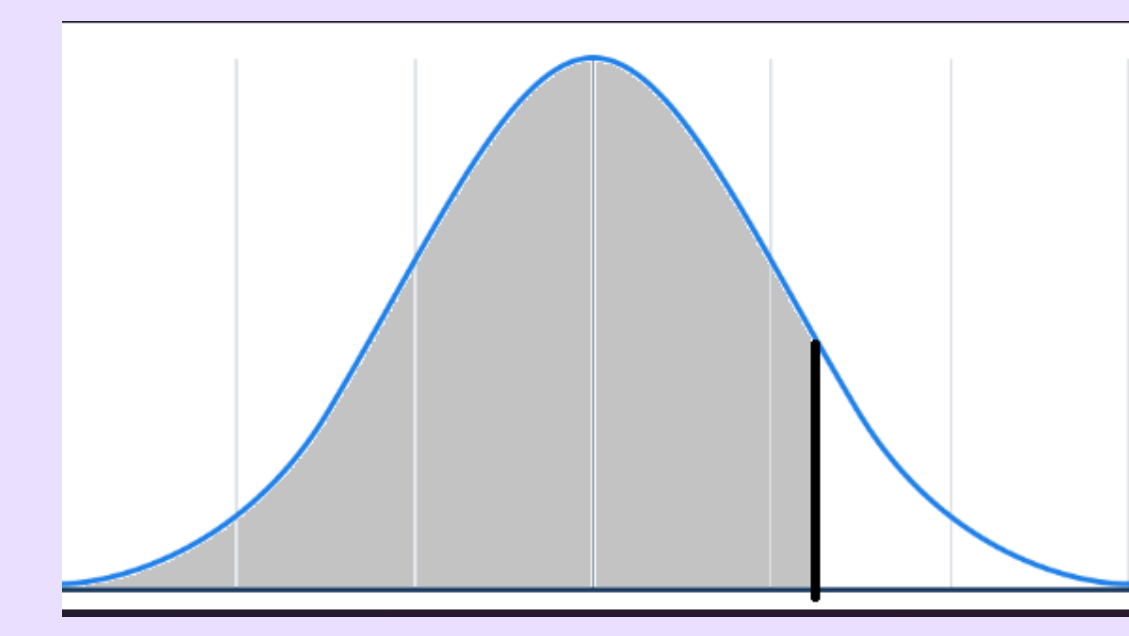

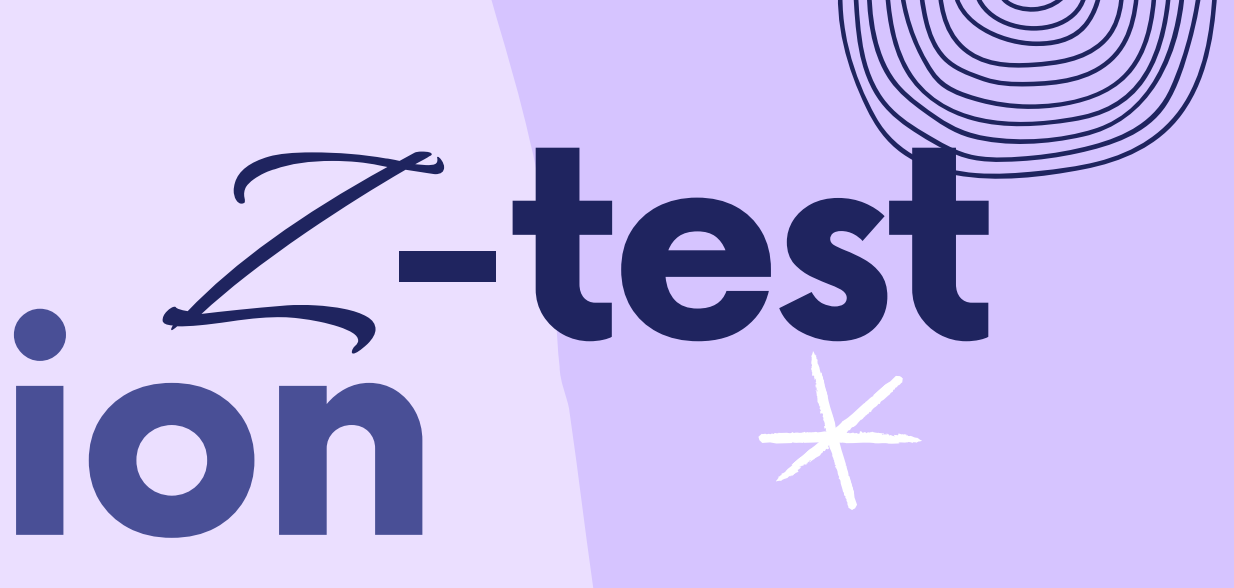

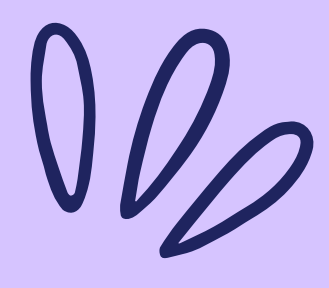

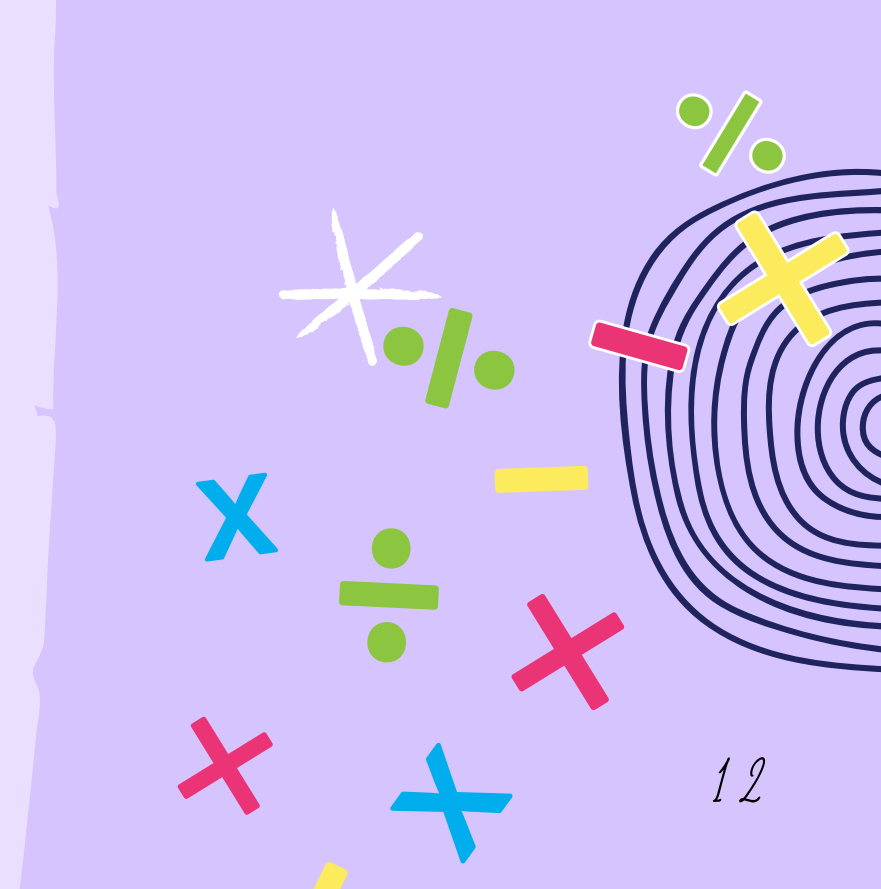

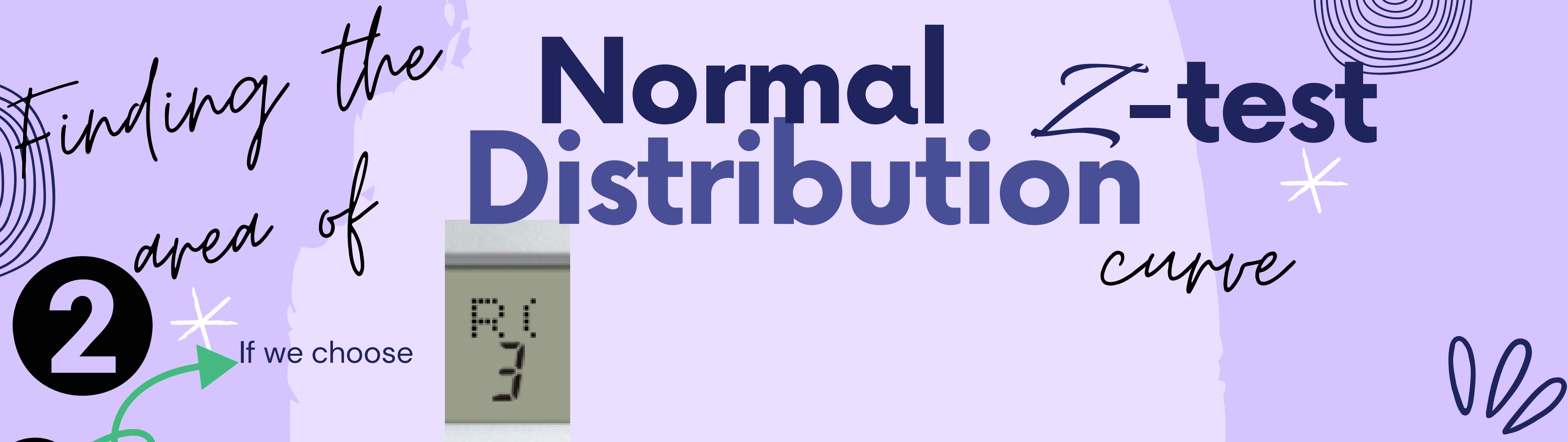

This means that we want to calculate the area under the bell curve to the right

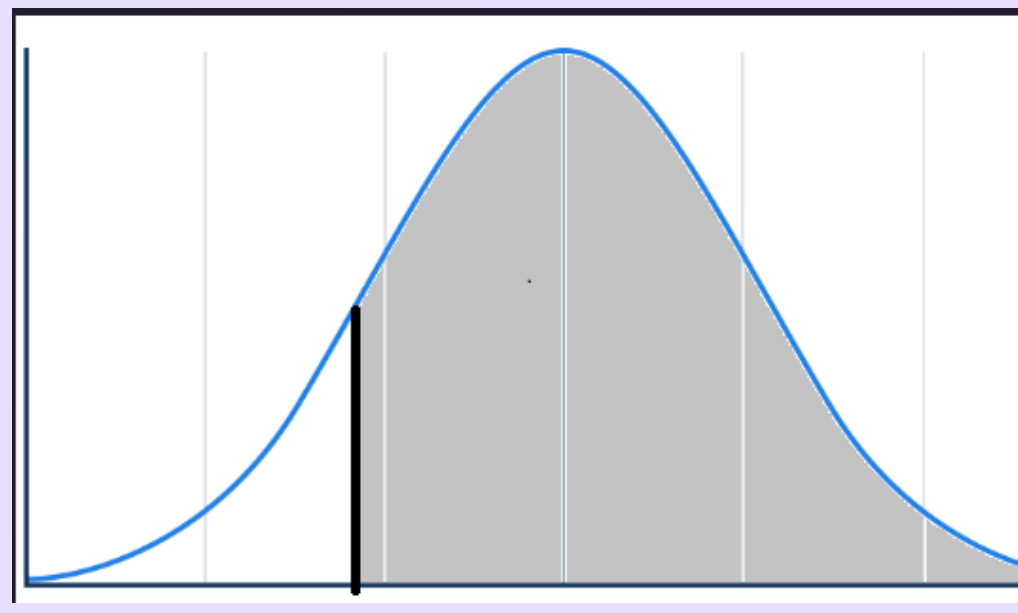

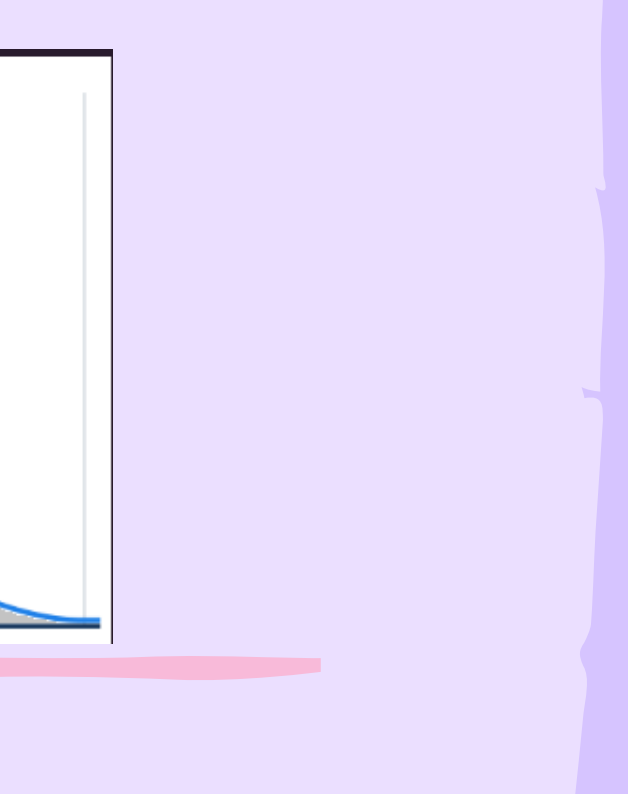

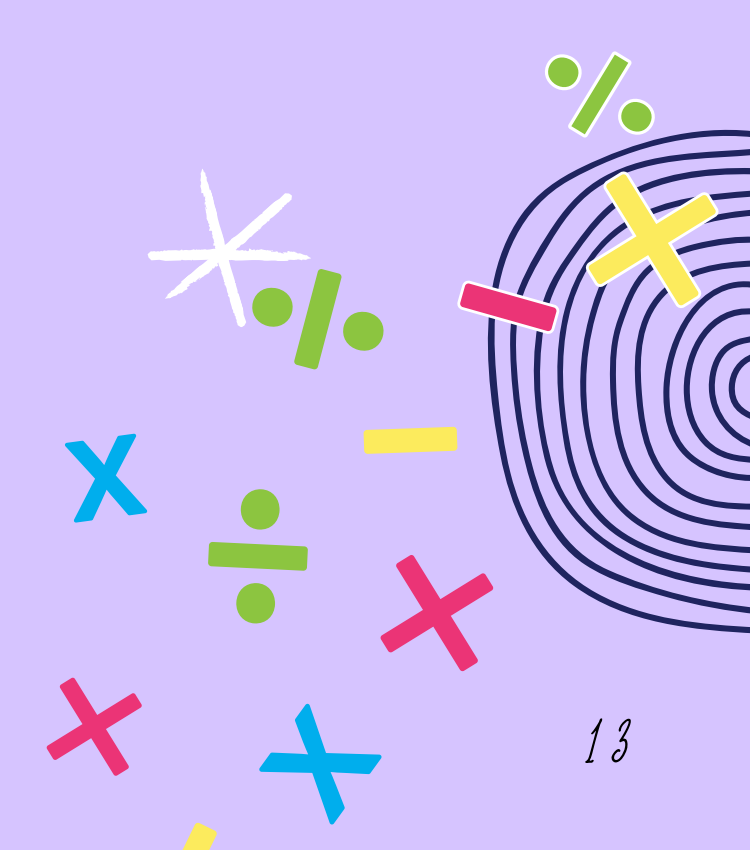

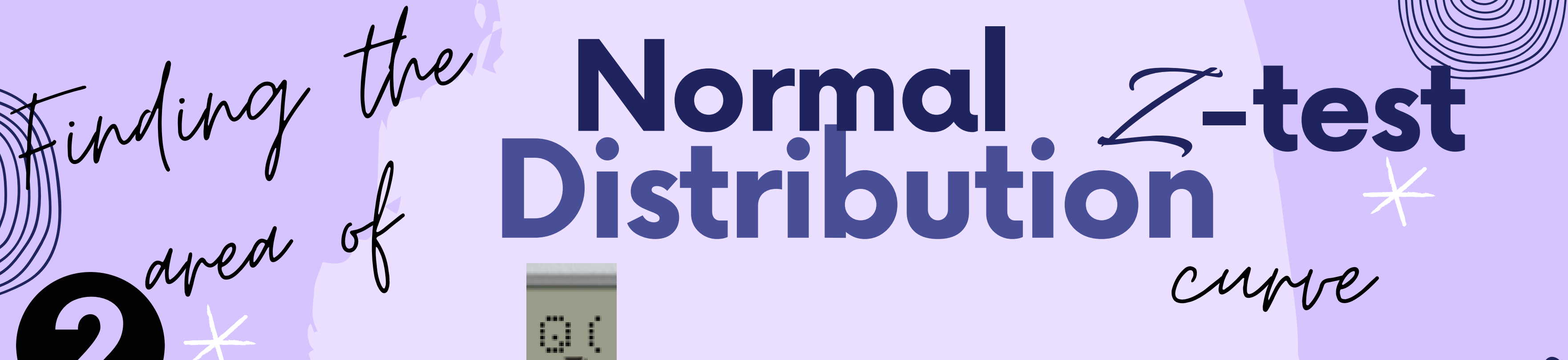

and if we choose

This means that we want to calculate the area under the middle bell curve

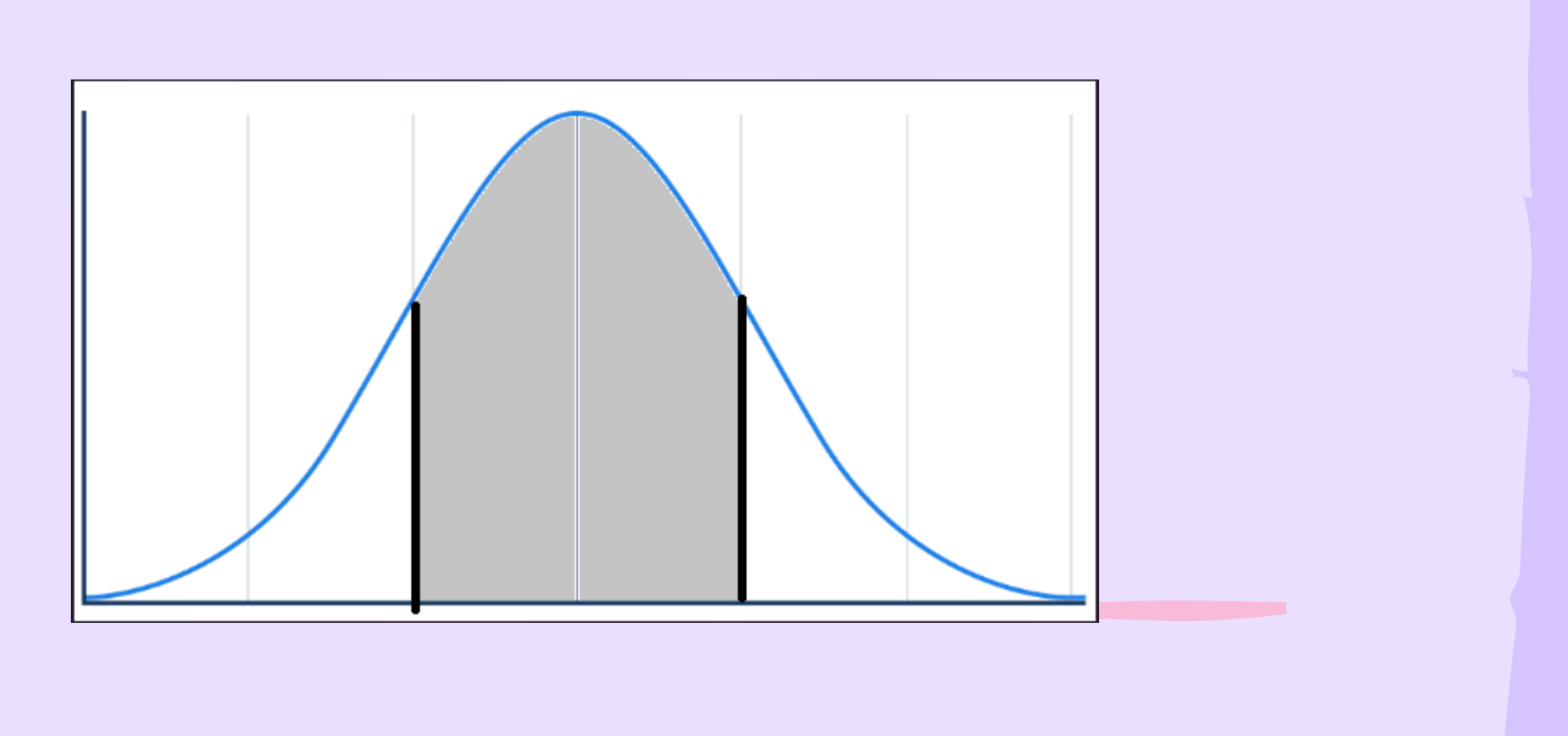

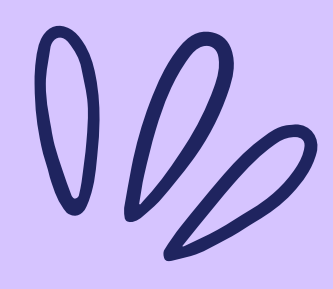

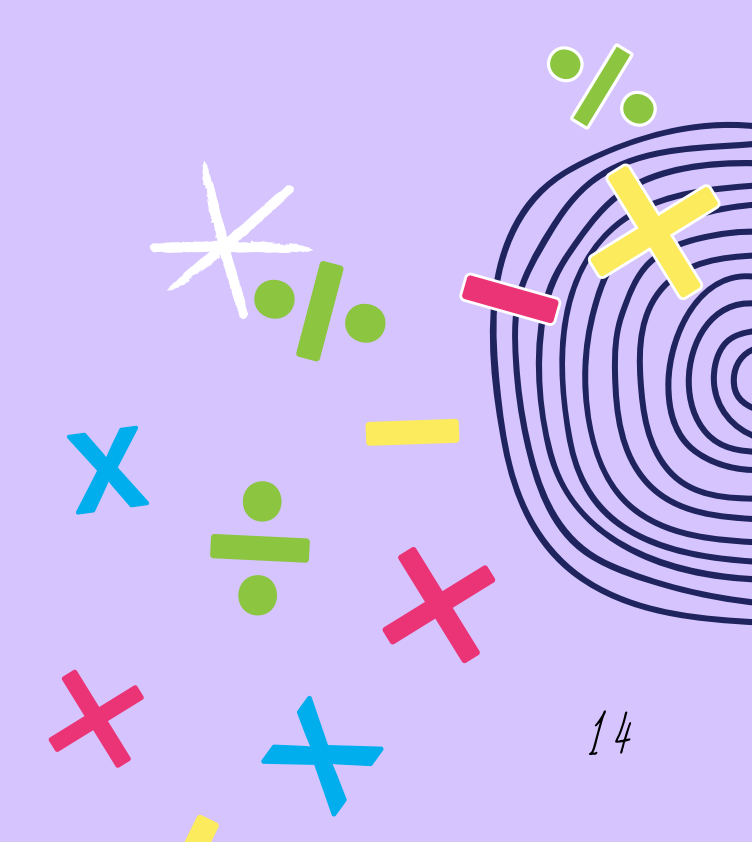

## ét's try!

#### **EXAMPLE 1.1**

#### **Find the** area to the left of Z=2.48

represents 99.34%

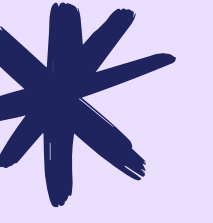

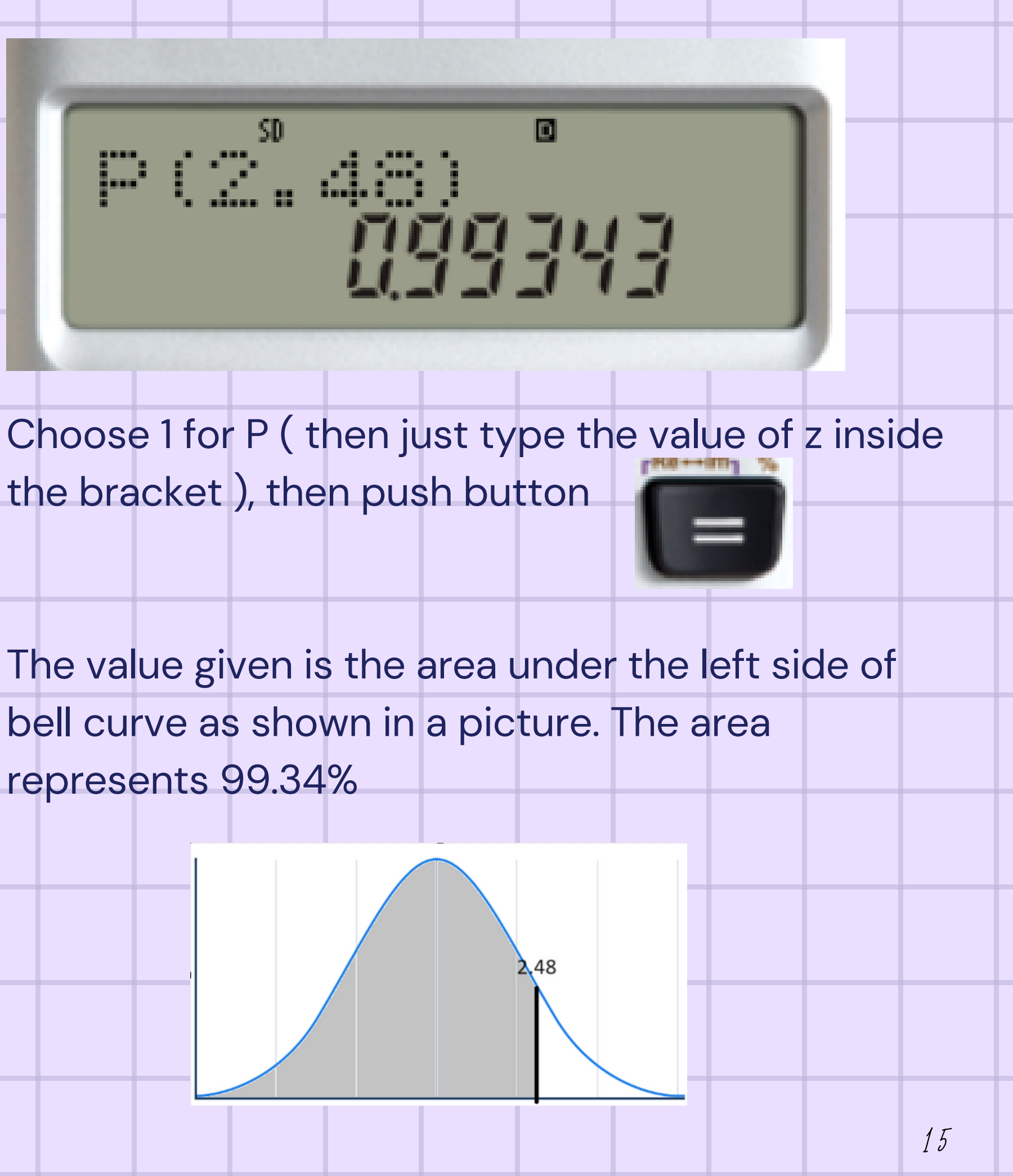

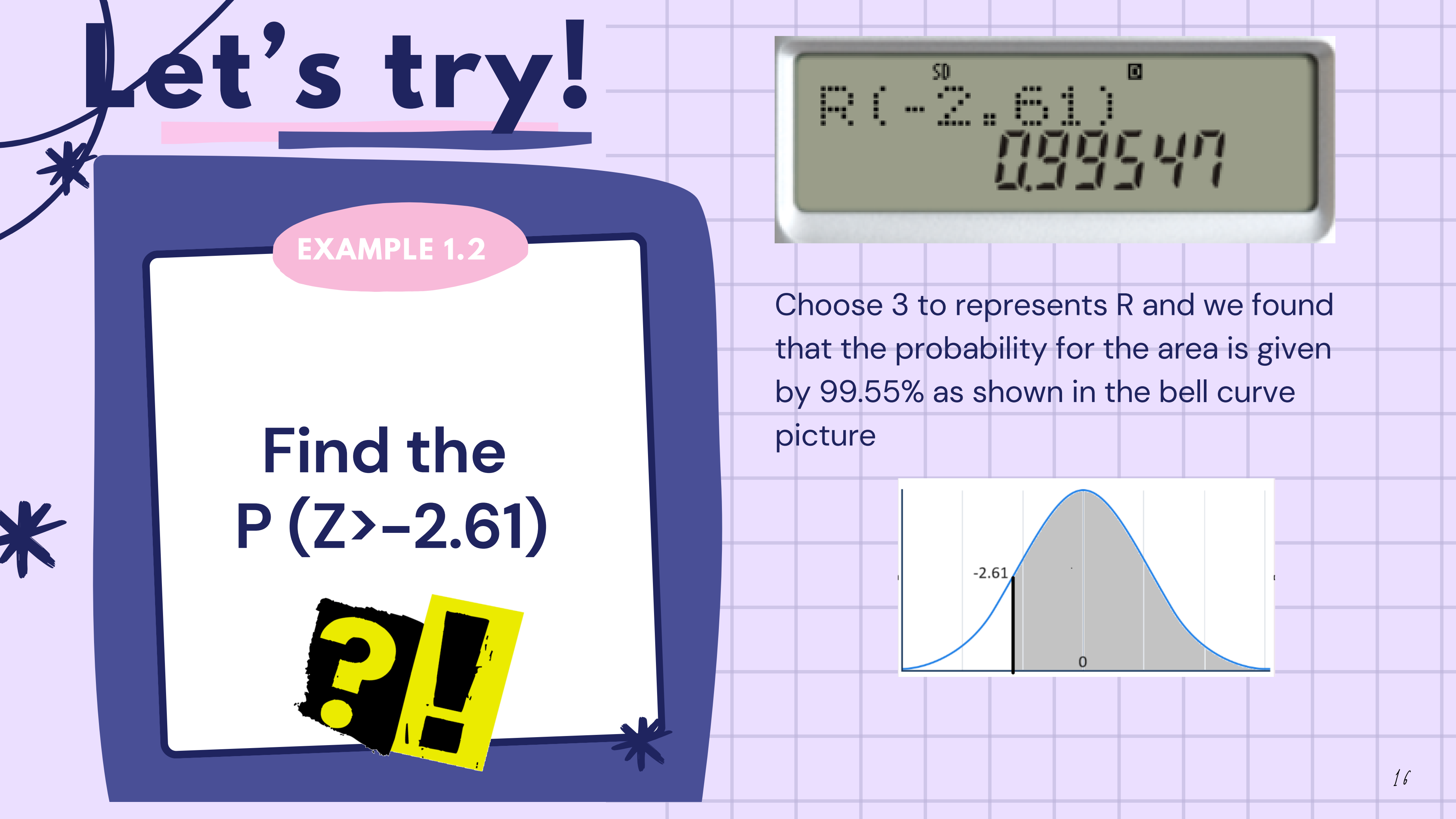

## Jet's try!

#### EXAMPLE 1.3

#### Find the area between Z=-1.41 and Z=1.32

This part is tricky, first after you choose 2 to represents Q then type the number for the left side that is Q(-1.41) and push button

go back to step 5 and repeat to choose 2 again to represents Q (1.32)

1.32

-1.41

0(-1.41)+0(1.

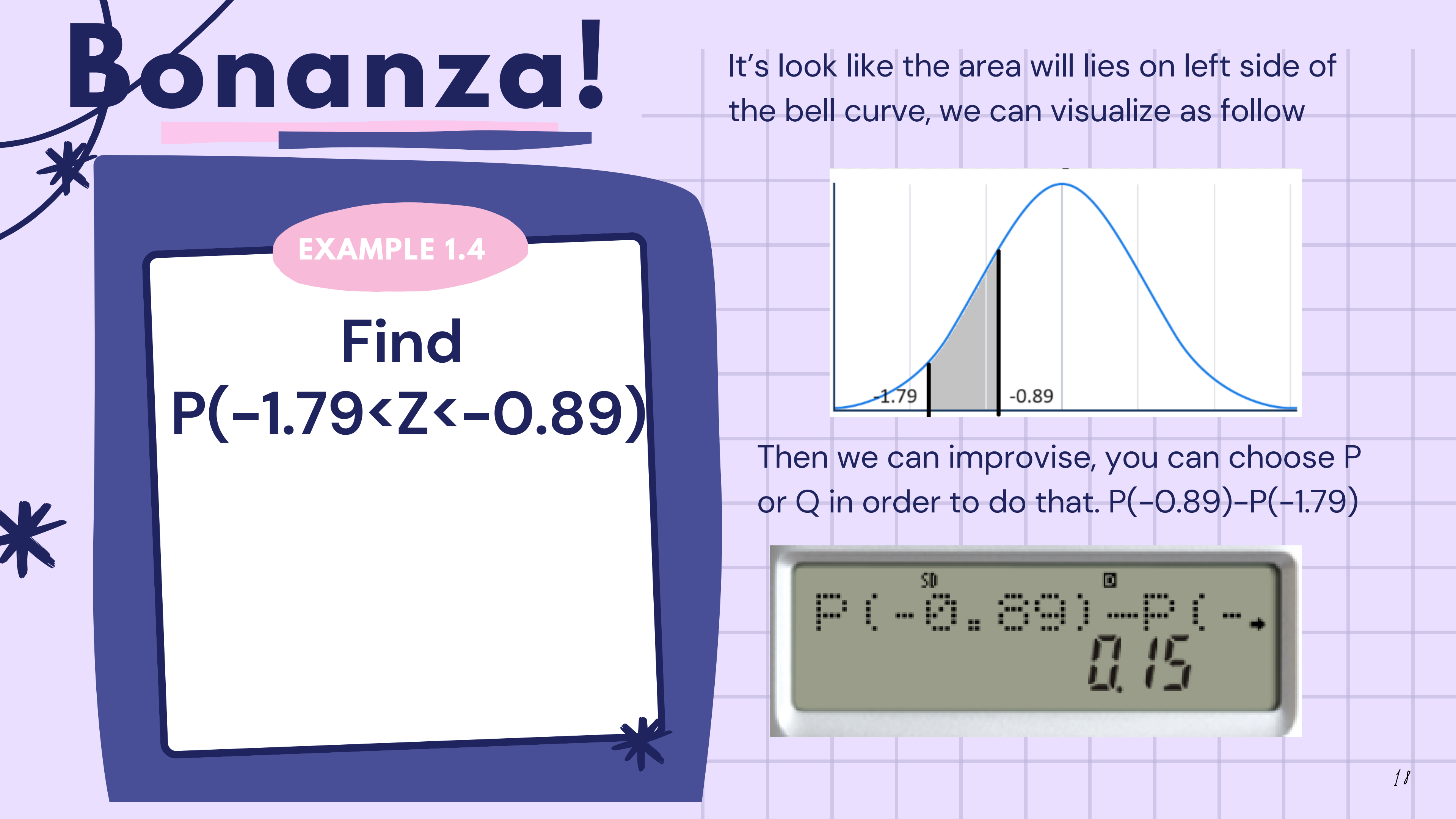

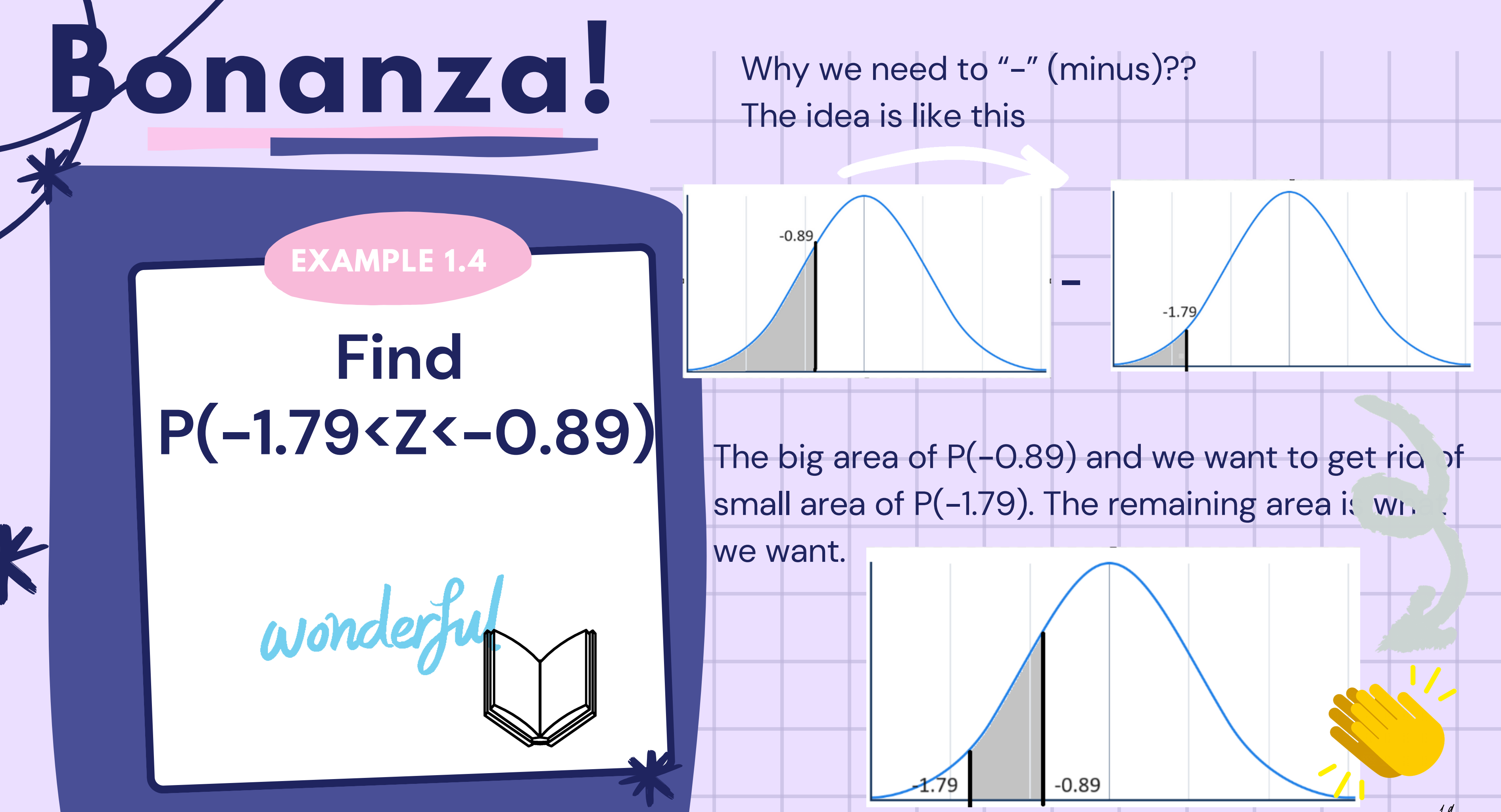

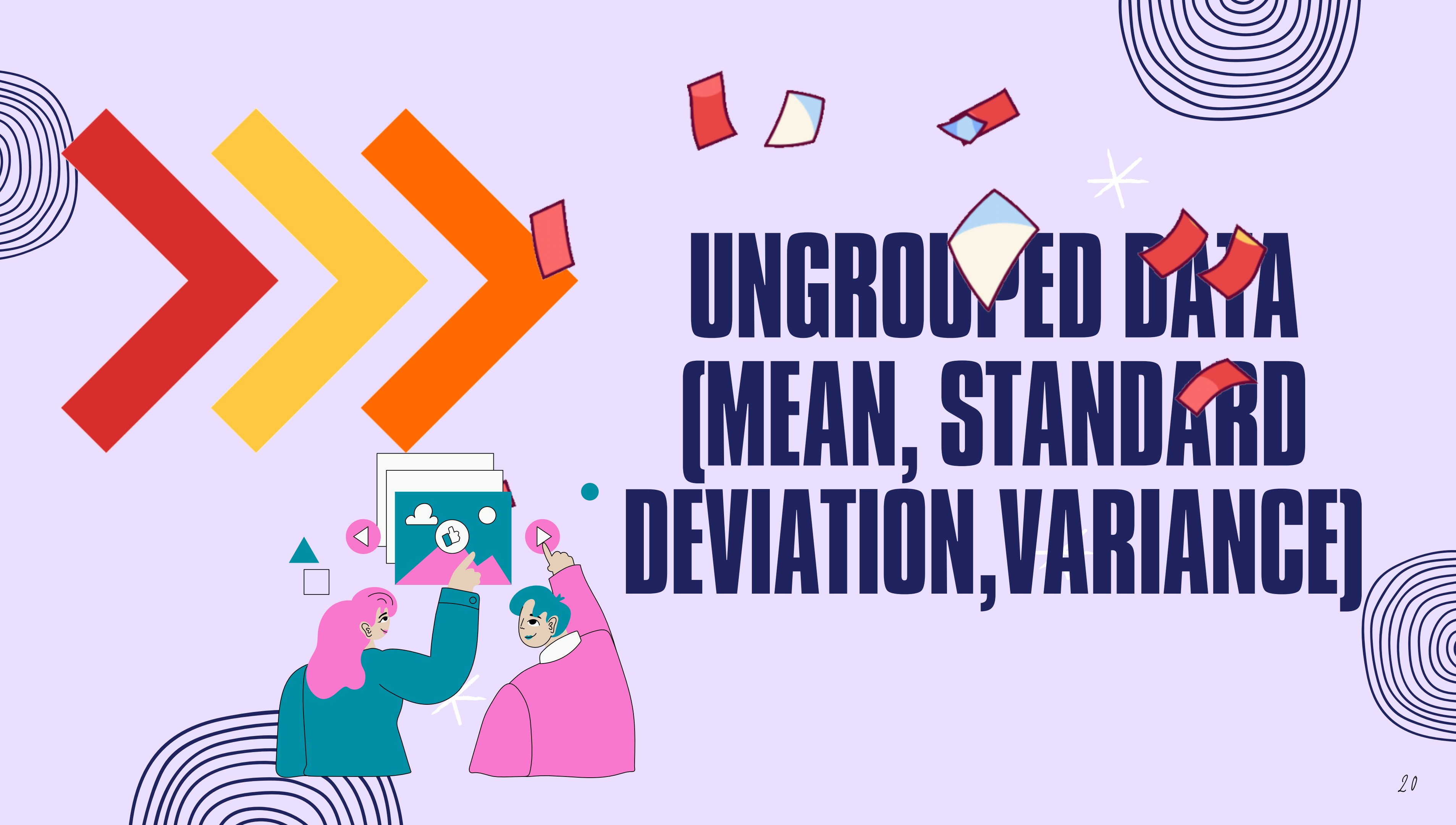

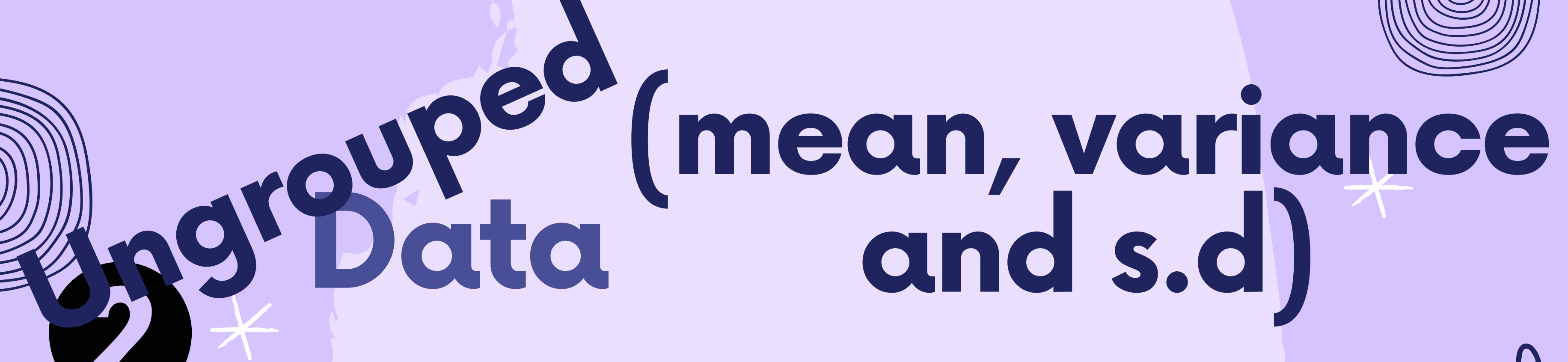

Normally, ungrouped data refers to data with a sample size of less than 30. We can utilize V// the calculator to compute the mean (average), variance, and standard deviation for a sample. Variance and standard deviation are useful when examining the spread of the data. A larger variance indicates more dispersed data. These measures are also employed to assess the consistency of the data.

Make sure your calculator is still in the mode SD

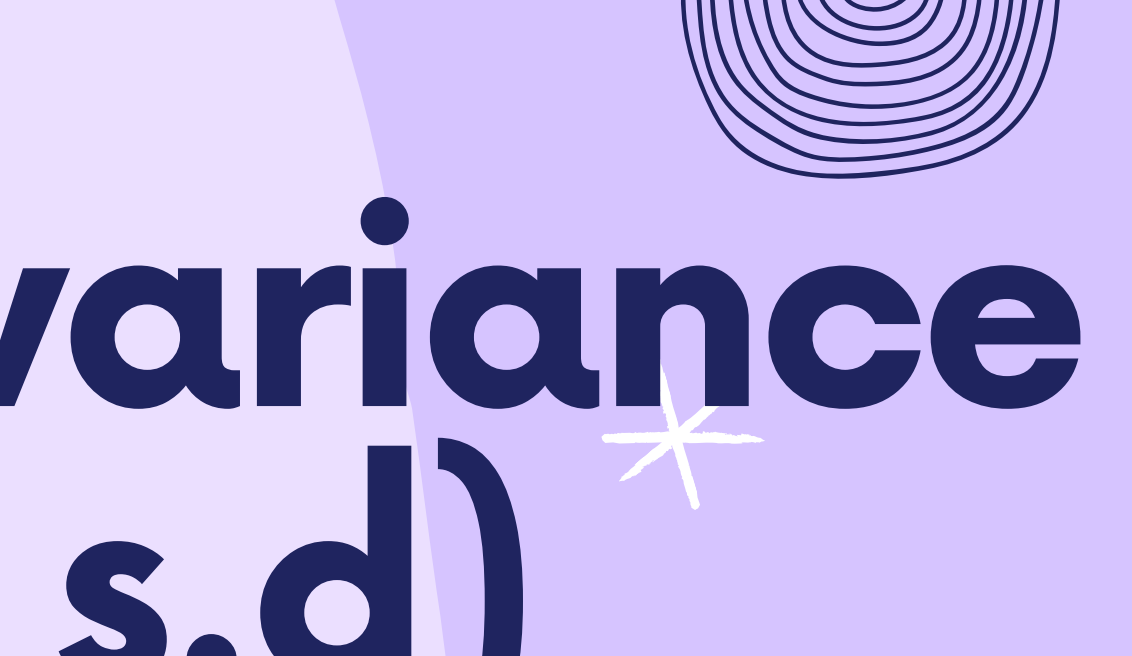

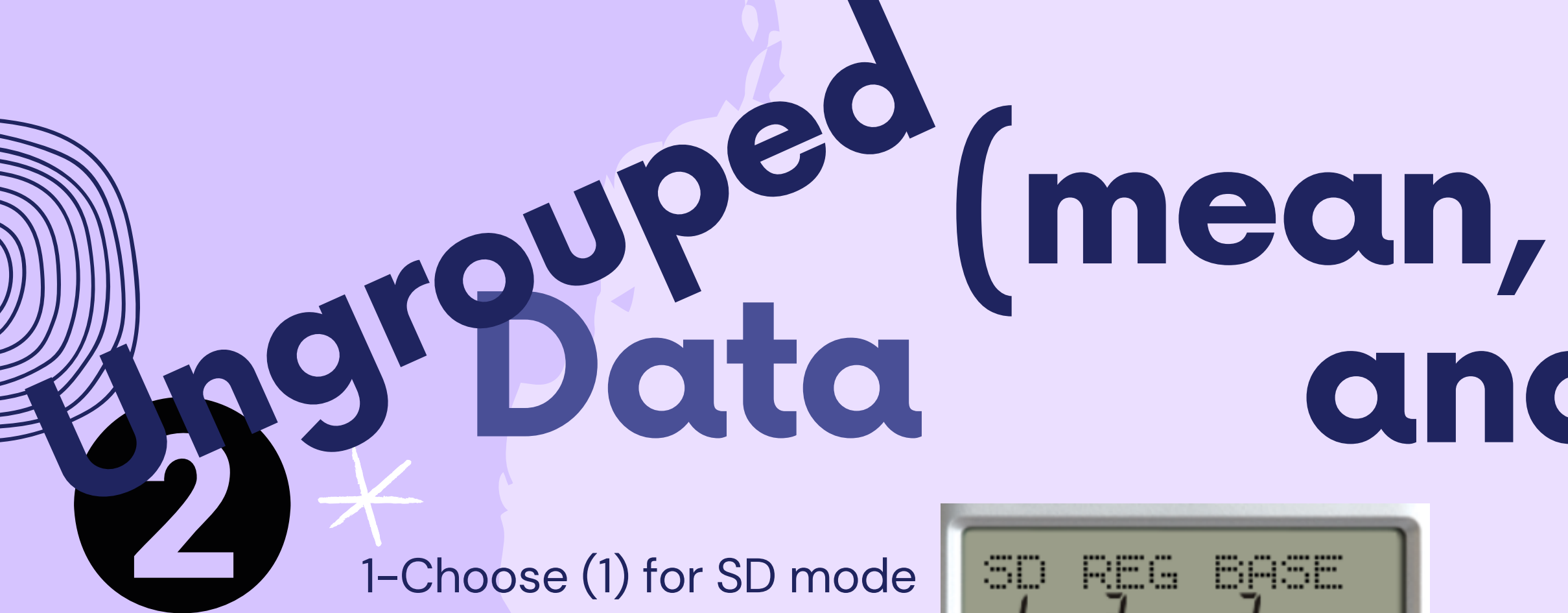

2-You will see the SD appears on your calculator screen

3-Now, your calculator will be ready to calculate the mean, variance and standard deviation for ungrouped data

## (mean, variance and s.d)

## (mean, variance and s.d) solution

4-This is how we want to key in the data.

>>Type the **data** and push button

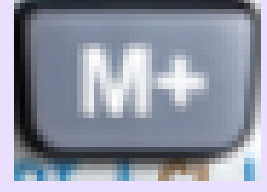

5-Repeat the steps to key in all the data. Every time the data were key in, the screen would show you how many data entries you had.

6-Make sure the data is synchronized with the total frequency data you insert.

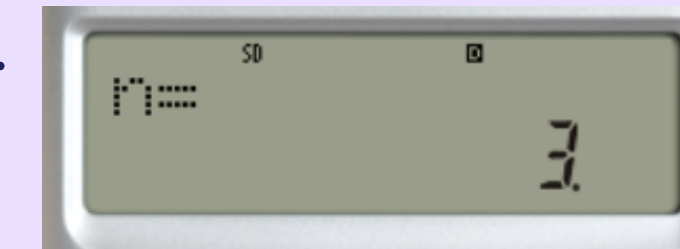

## weak mean, variance and s.d)

10-After key in all the data, your calculator already saves the data in their memory. Now, we would like to extract the mean from the data. Before doing this, don't forget to push the button

xơn-i

11-To extract the mean from data, push the button

20

The screen will look like this

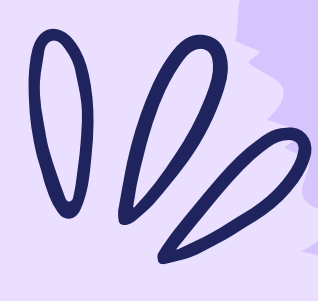

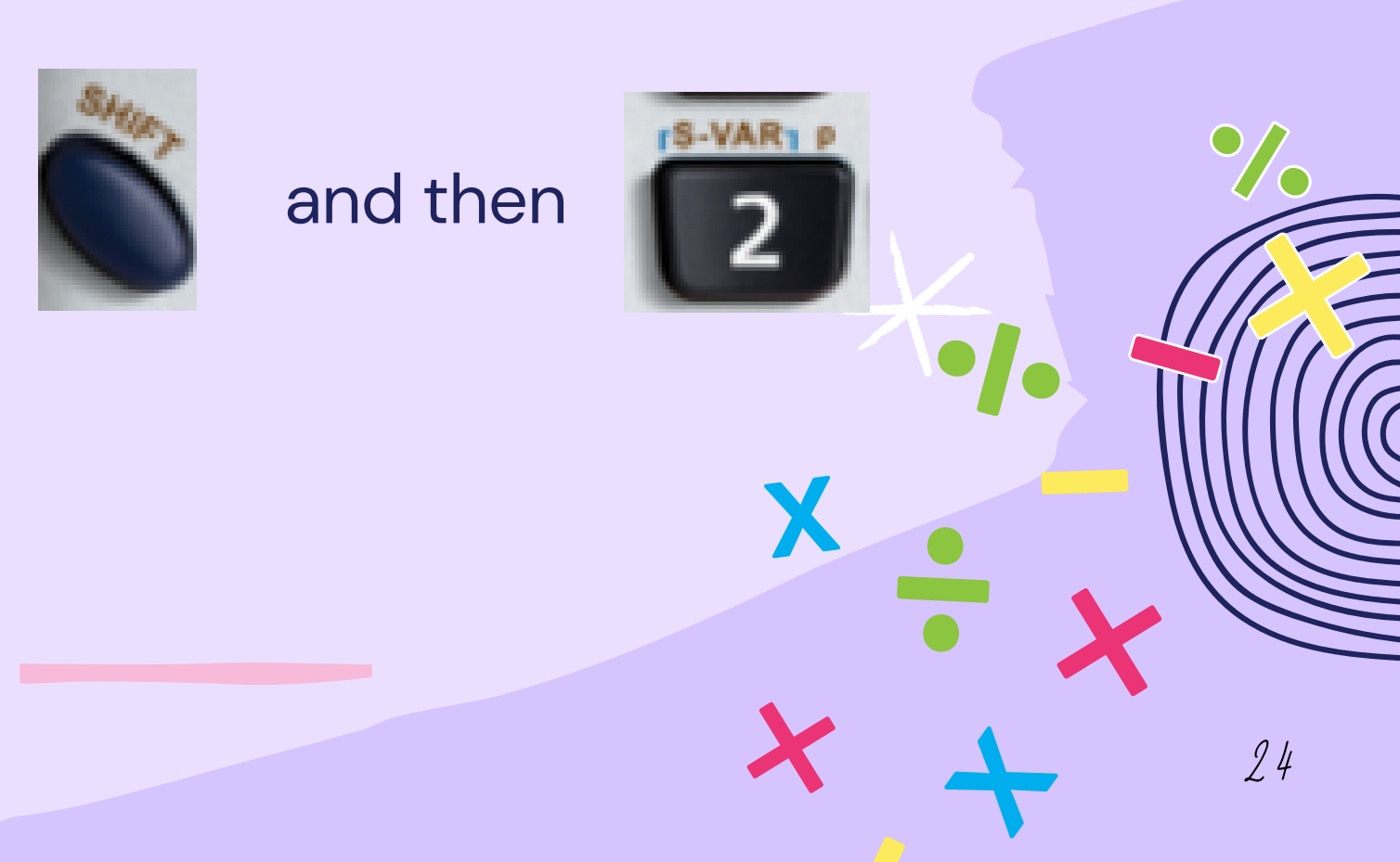

## grouped (mean, variance group and s.d) - xơn xơn-i ×,

12-If you choose (1) we will get the mean (average) of the data (2) we will get the standard deviation for the population (3) we will get the standard deviation for a sample

13- Don't forget to push button

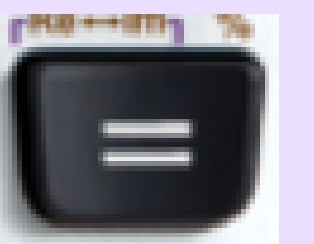

14-Repeat step 11 every time you want to recall back the information above.

<u>15-To find the variance just square the answer for s.d, there go your answer.</u>

- in order to get the answer.

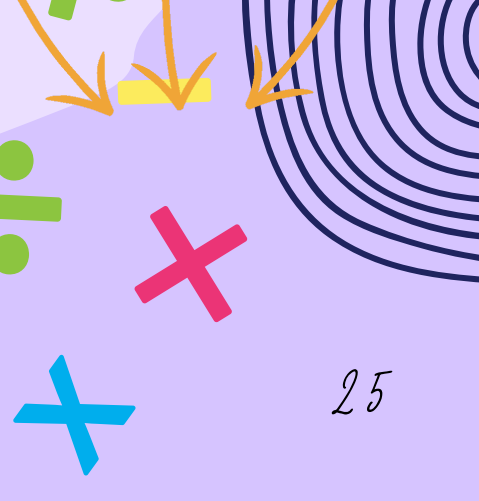

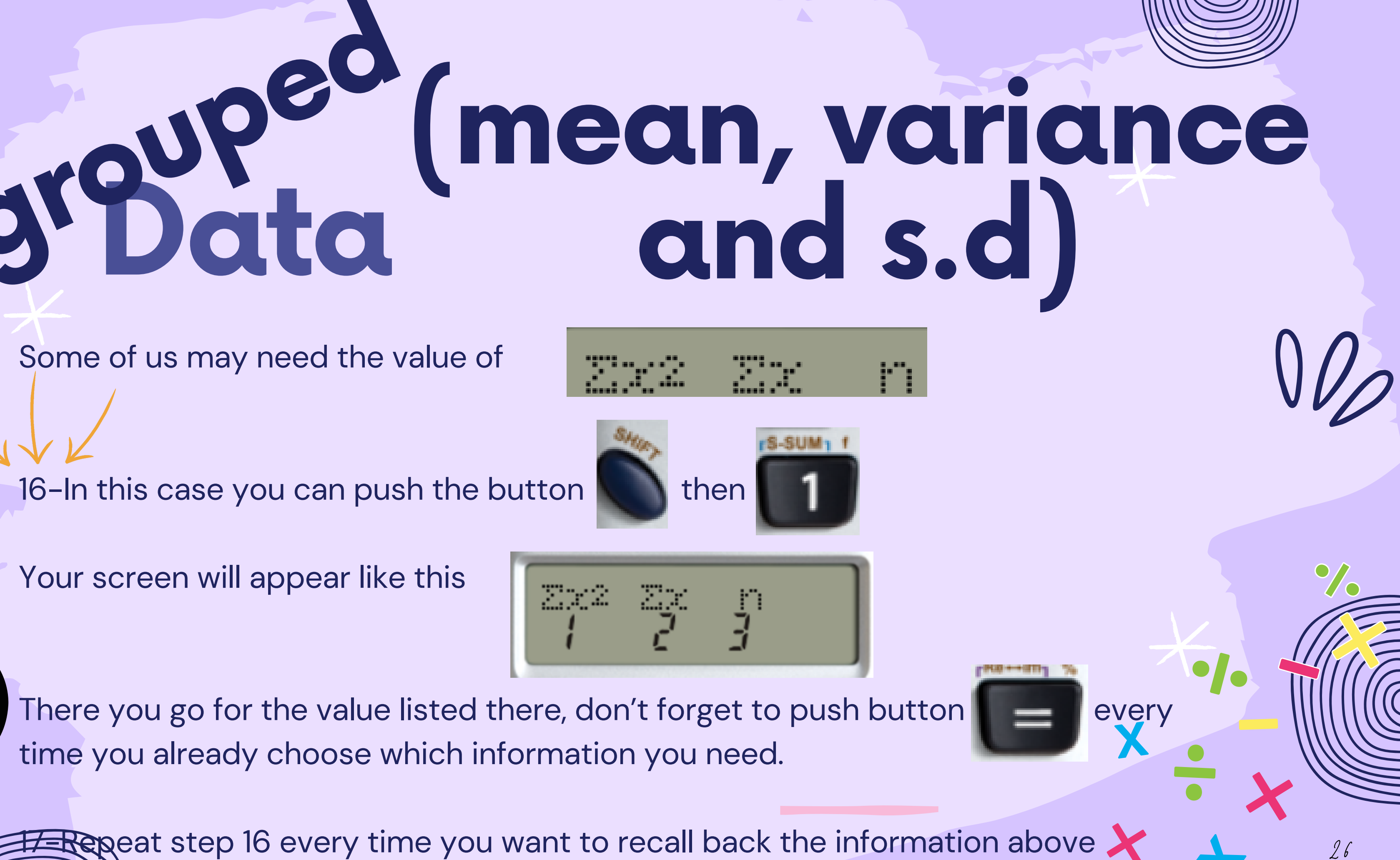

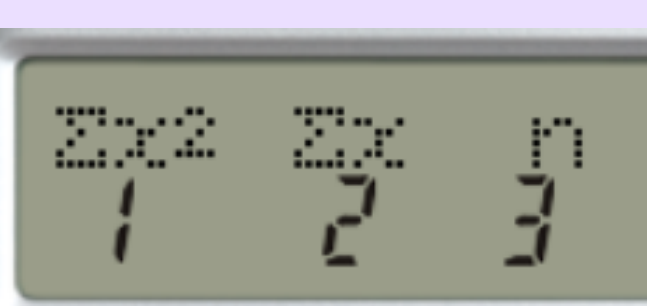

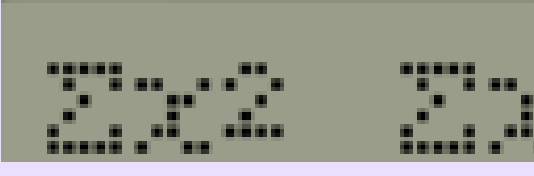

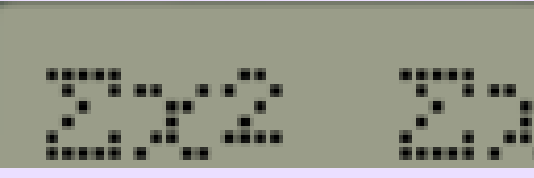

## Lét's try!

#### EXAMPLE 2.1

Find mean, s.d and the variance for the following sample data: 18,23,20,21,24,23,20,20,15,19,24

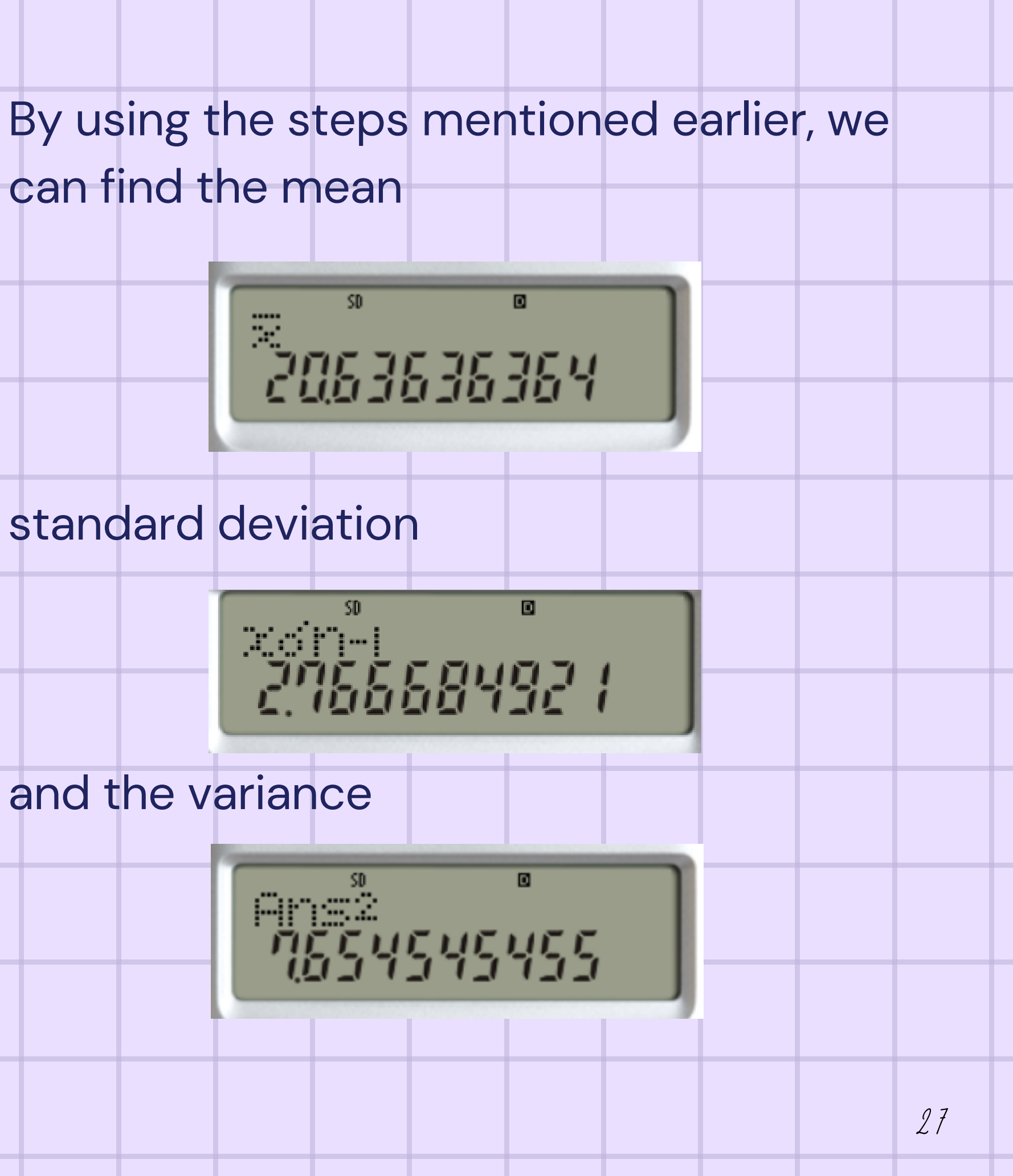

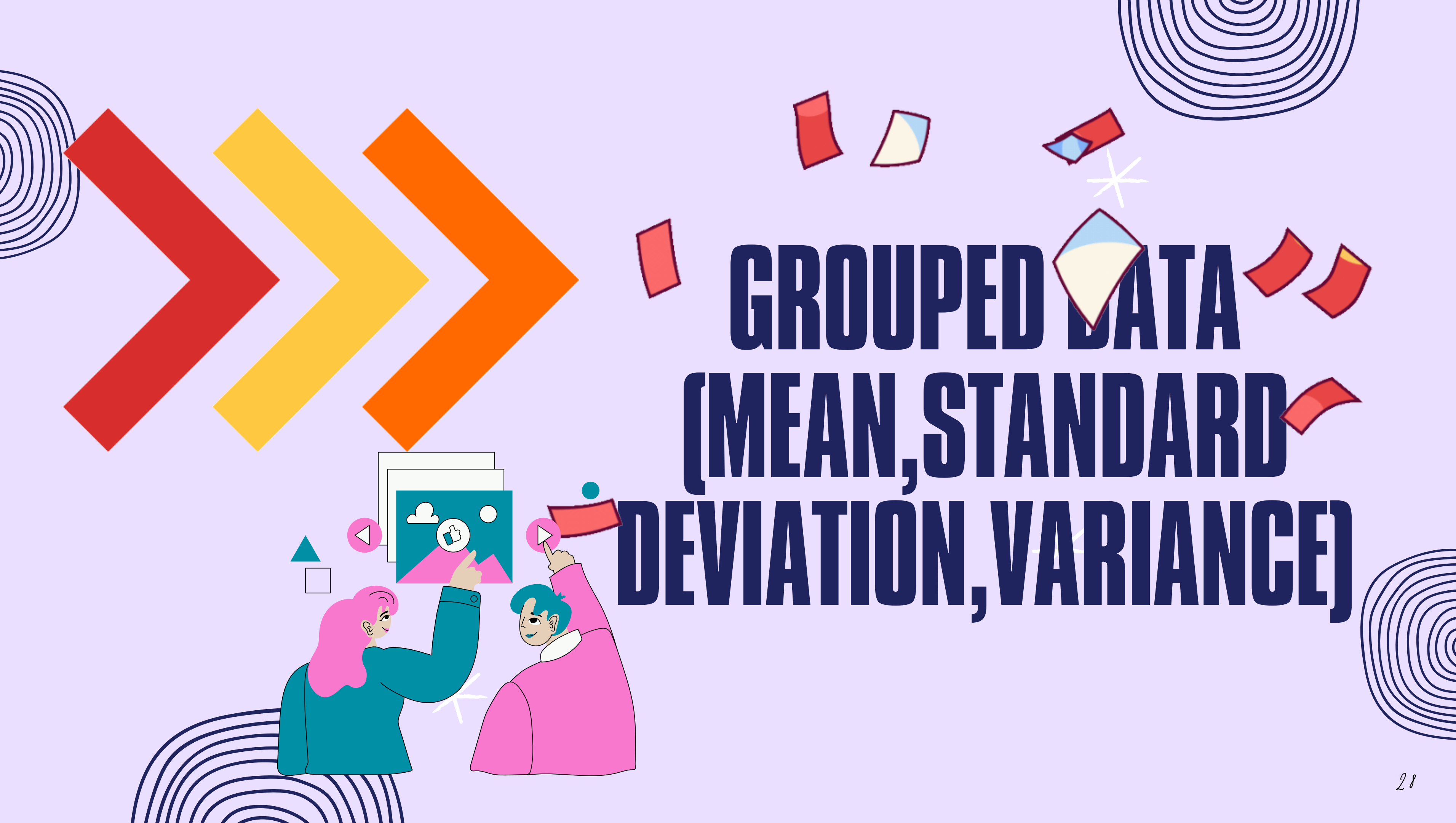

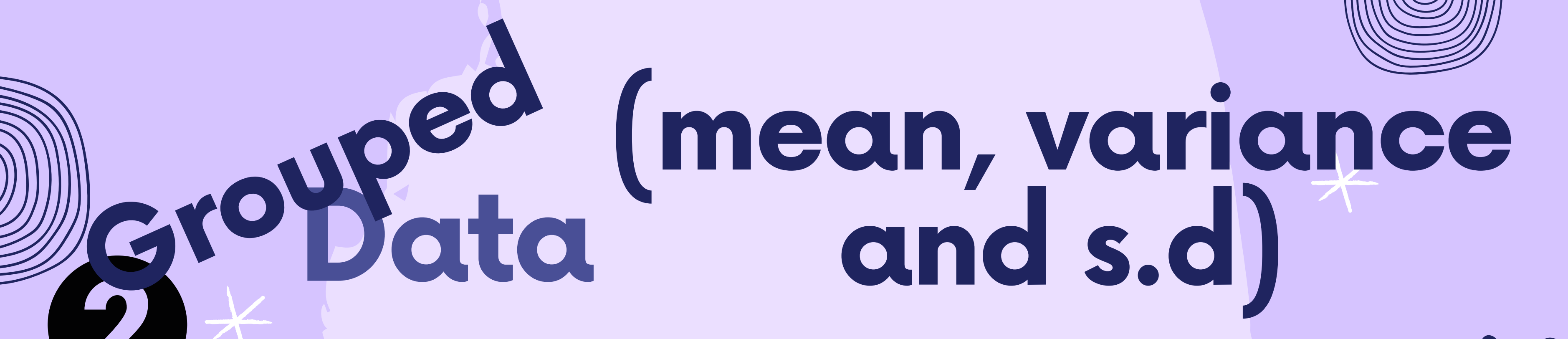

For grouped data, where the dataset is more than 30, similar to ungrouped data, the calculator can provide the mean (average), variance, and standard deviation for both the sample and the population.

Once again, ensure that the calculator is set to SD mode.

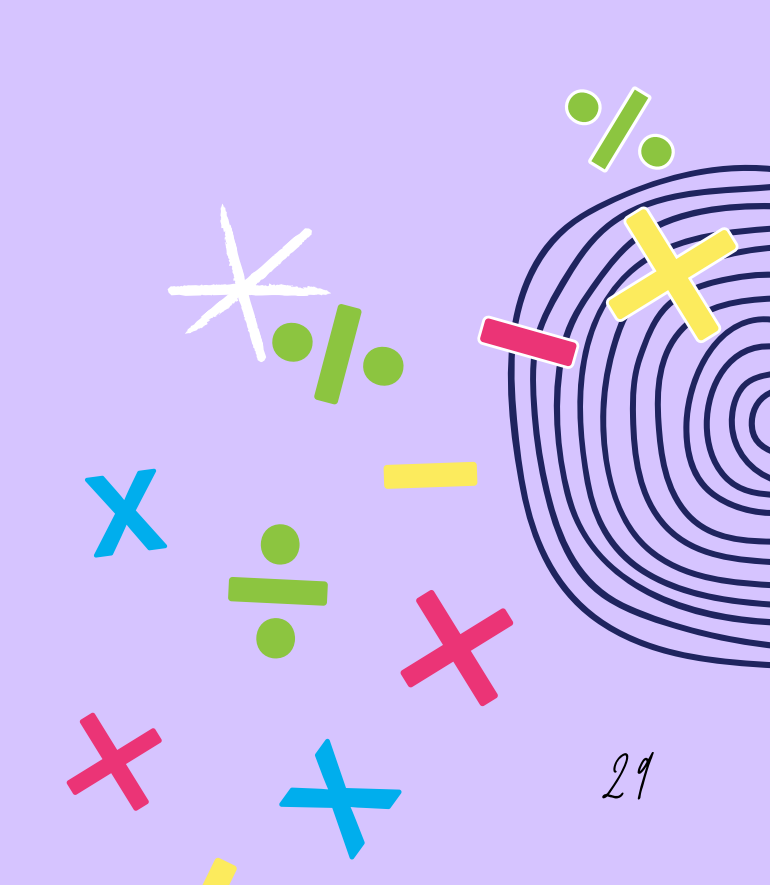

Bata

1-Choose (1) for SD mode

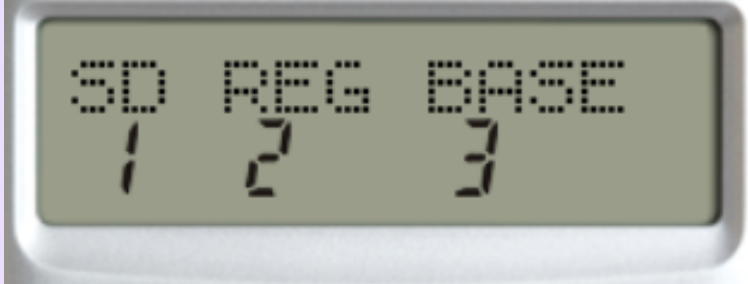

2-You will see the SD appears on your calculator screen

3-Now, your calculator will be ready to calculate the mean, variance and standard deviation for grouped data. Grouped data will be in the frequency distribution table with interval and their frequency. The information we need to be key in the calculator are their midpoint and frequency.

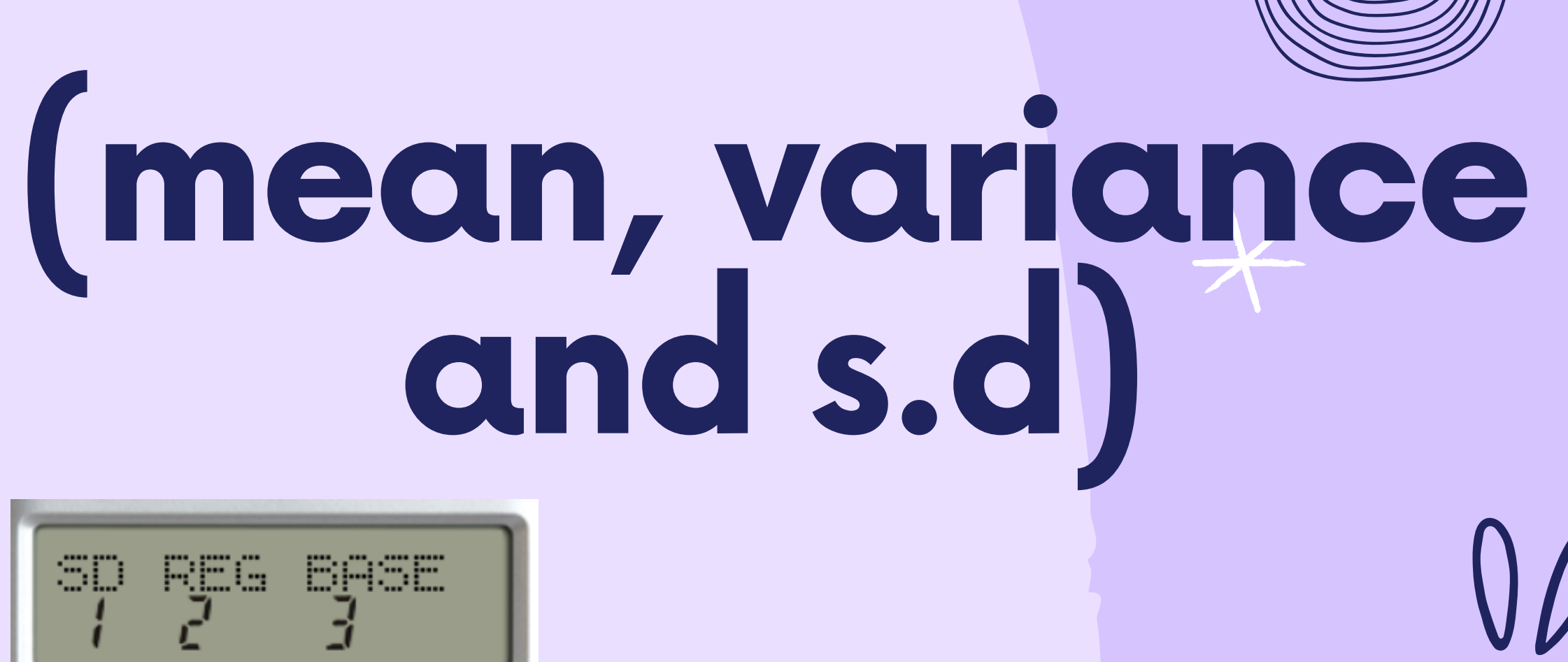

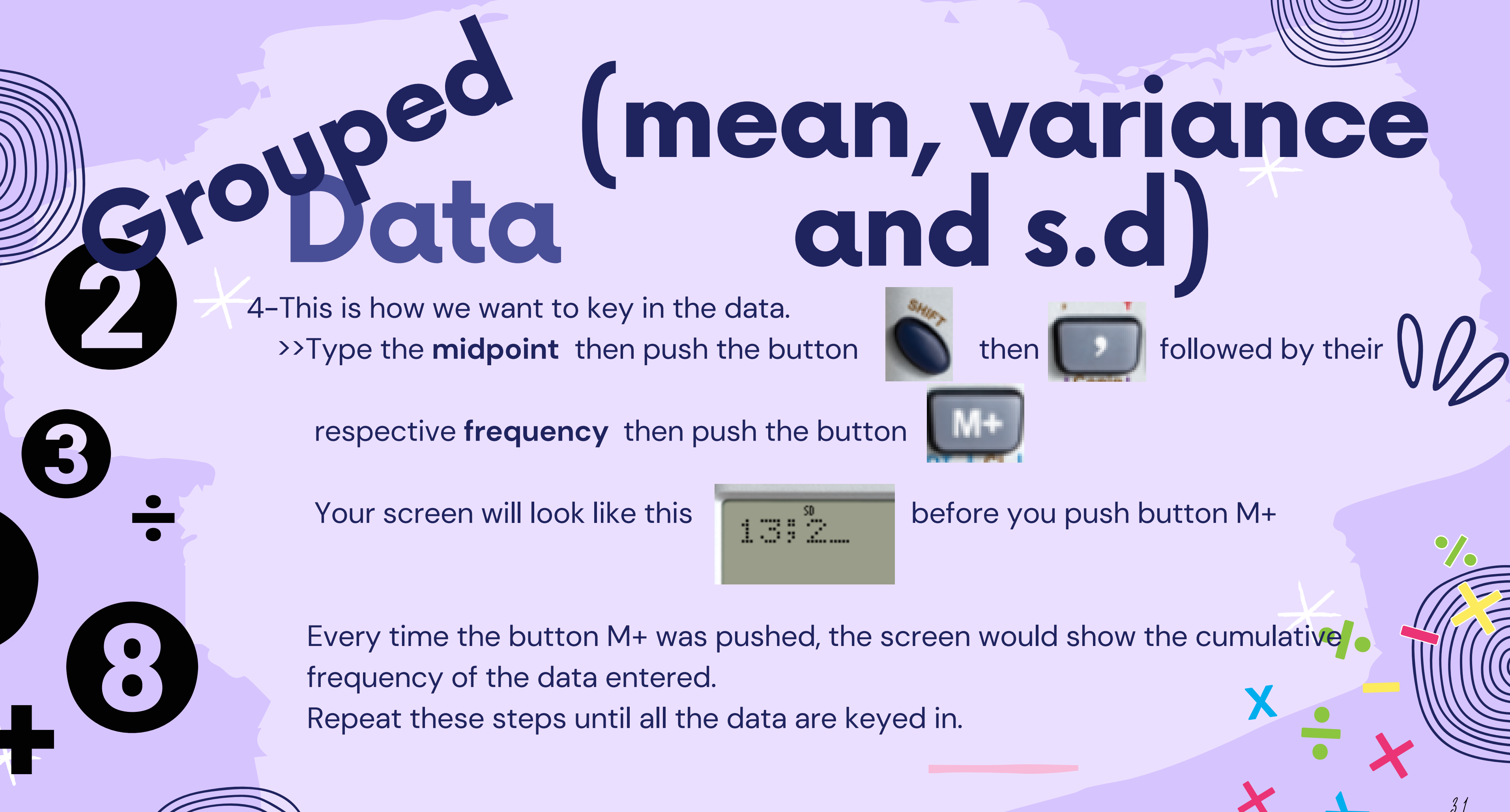

## Grobata (mean, variance and s.d)

5-After key in all the data, your calculator already saves the data in their memory. Now, we would like to extract the mean from the data. Before doing this, don't forget to push the button

6-To extract the mean from data, push the button

The screen will look like this

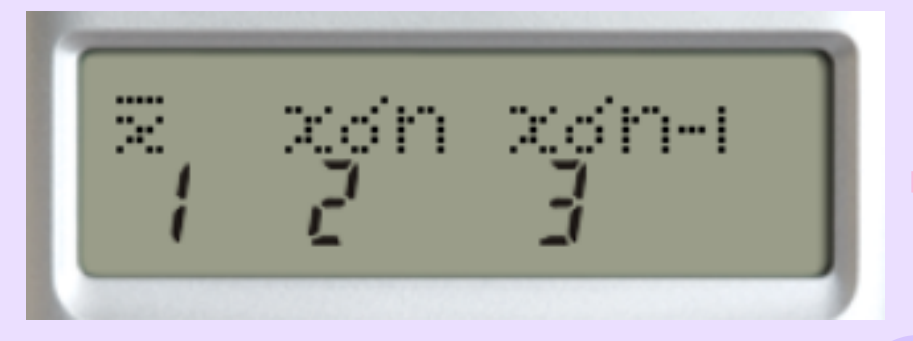

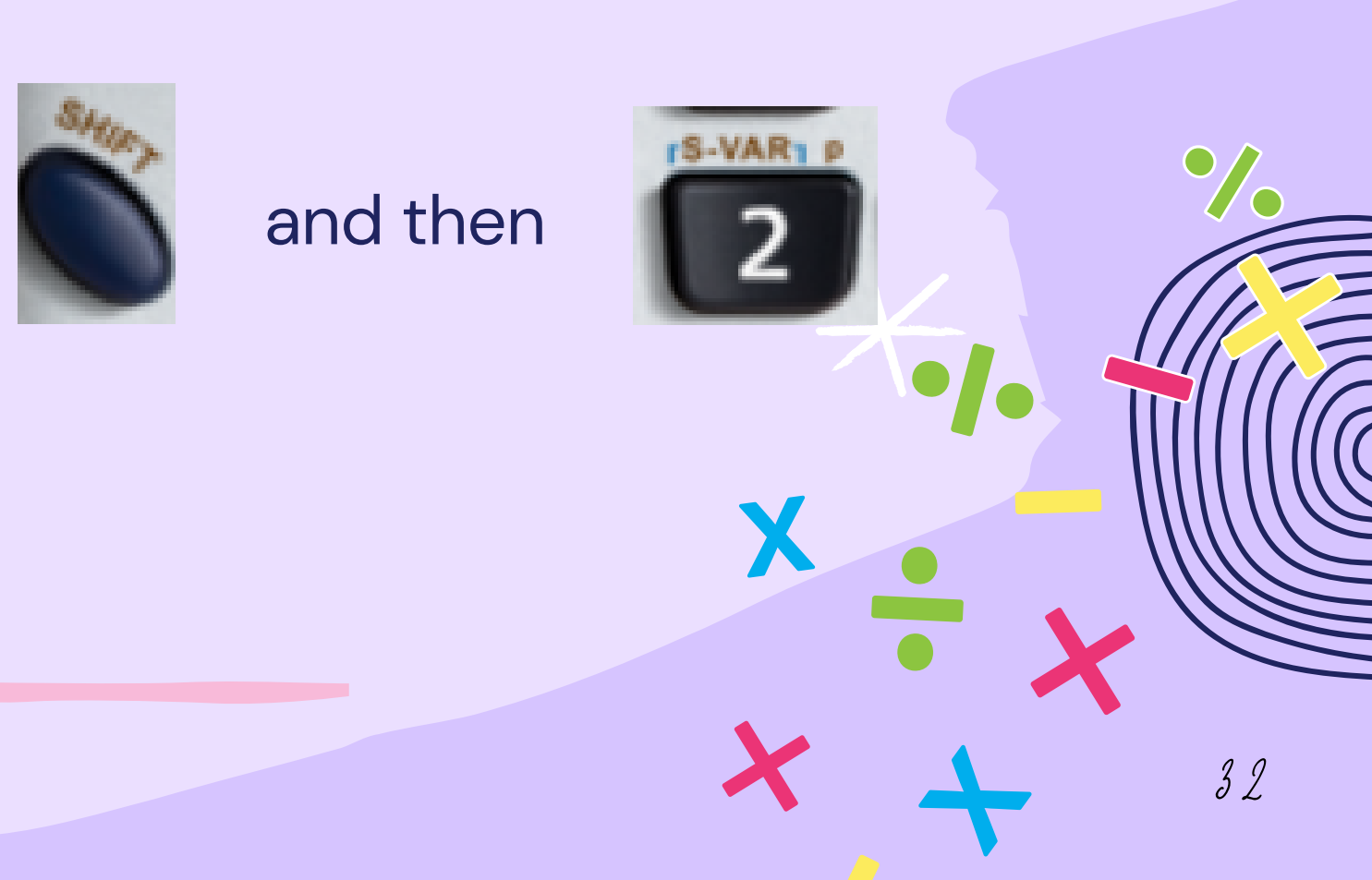

# obed (mean, variance and s.d)

ixgʻni xgʻn-i  $\gtrsim$ 

7-If you choose (1) we will get the mean (average) of the data (2) we will get the standard deviation for a population (3) we will get the standard deviation for a sample

8-Don't forget to push button

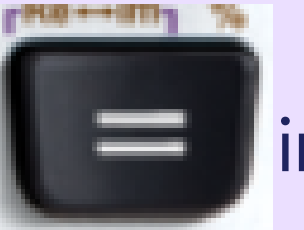

in order to get the answer.

9-Repeat step 6 every time you want to recall back the information above.

<u>10–To find the variance just square the answer for s.d, there go your answer.</u>

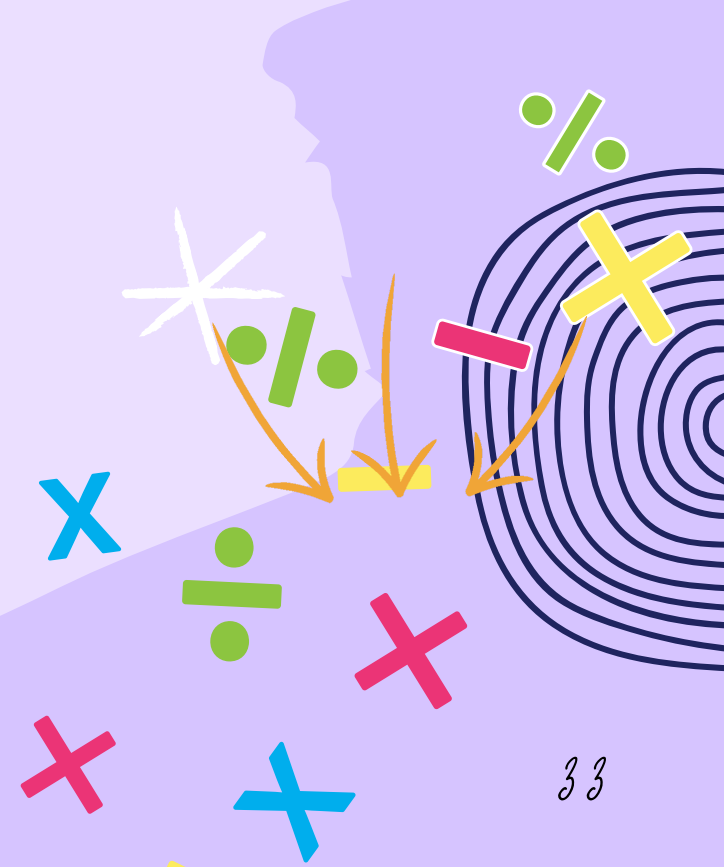

Some of us may need the value of

11-In this case you can push the button

Your screen will appear like this

There you go for the value listed there, don't forget to push button time you already choose which information you need.

272

then

Repeat step 11 every time you want to recall back the information above 🗡

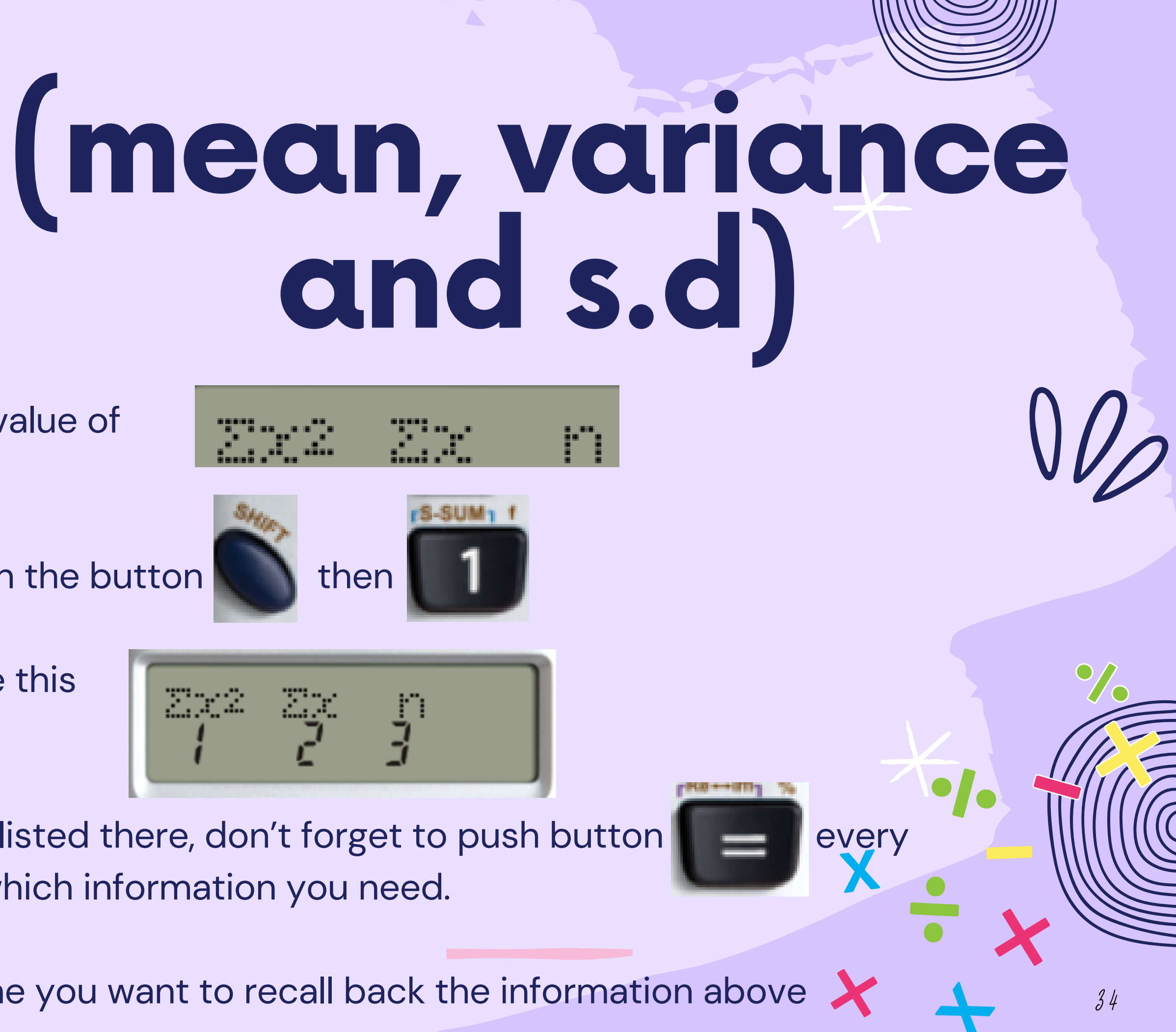

## ét's try!

By using the steps mentioned earlier, we can find the mean

#### **EXAMPLE 3.1**

#### Find mean, s.d and the variance for the following sample data:

| Midpoint | Frequency |
|----------|-----------|
| Xi       | f         |
| 4.5      | 5         |
| 14.5     | 3         |
| 24.5     | 5         |
| 34.5     | 7         |
| 44.5     | 2         |
| 54.5     | 4         |
| 64.5     | 4         |

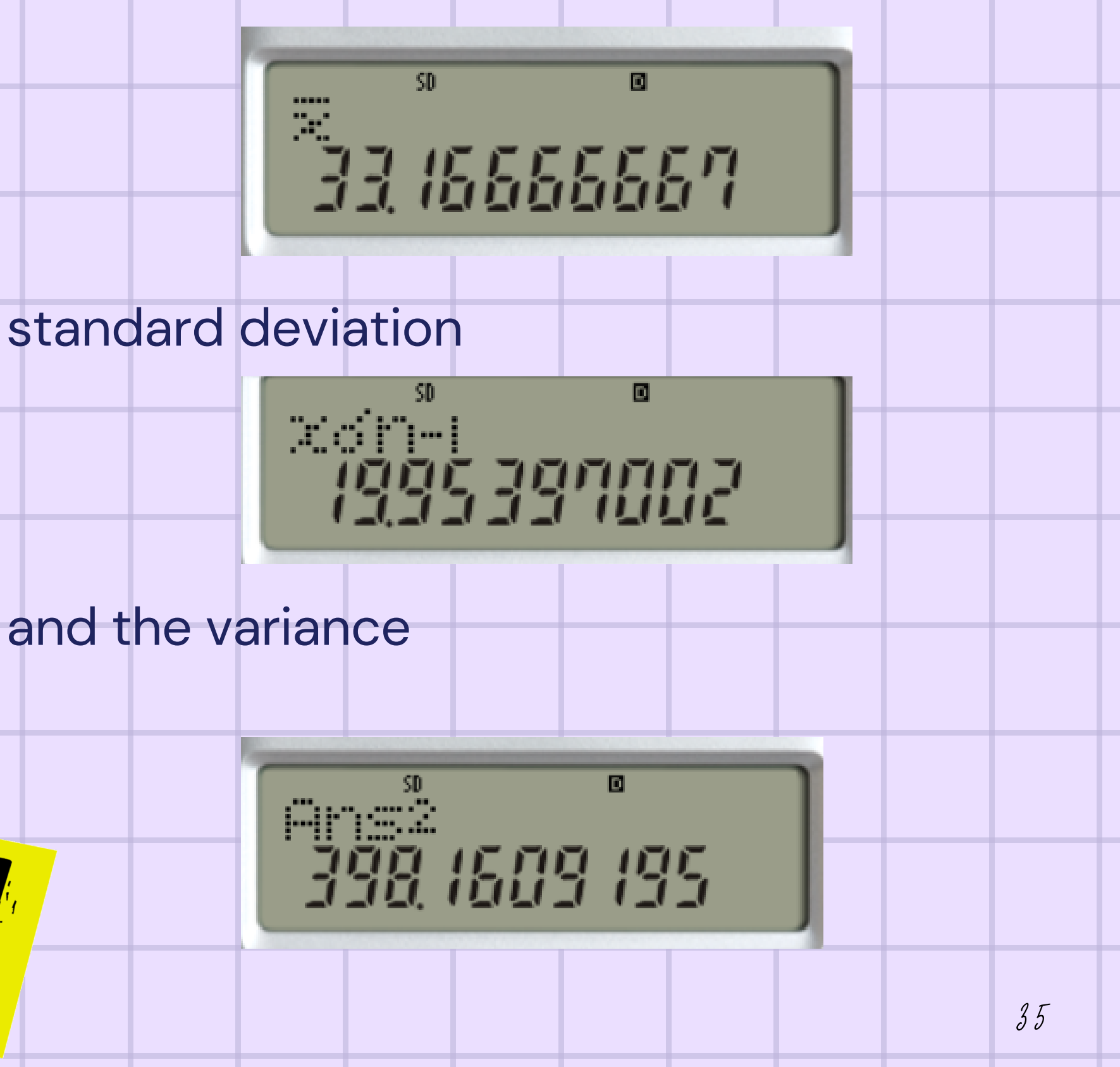

checked!

|   | Midpoint | Frequency |
|---|----------|-----------|
|   | Xi       | f         |
|   | 4.5      | 5         |
|   | 14.5     | 3         |
|   | 24.5     | 5         |
|   | 34.5     | 7         |
|   | 44.5     | 2         |
| N | 54.5     | 4         |
|   | 64.5     | 4         |

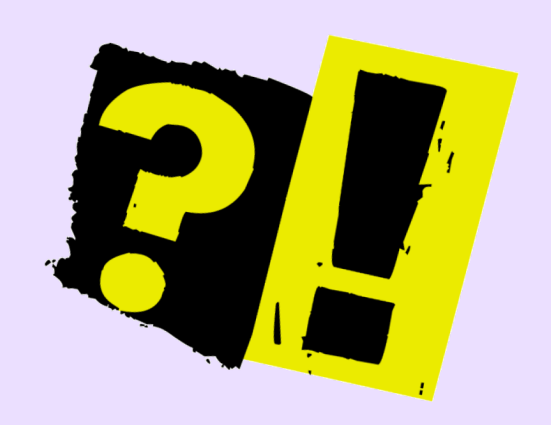

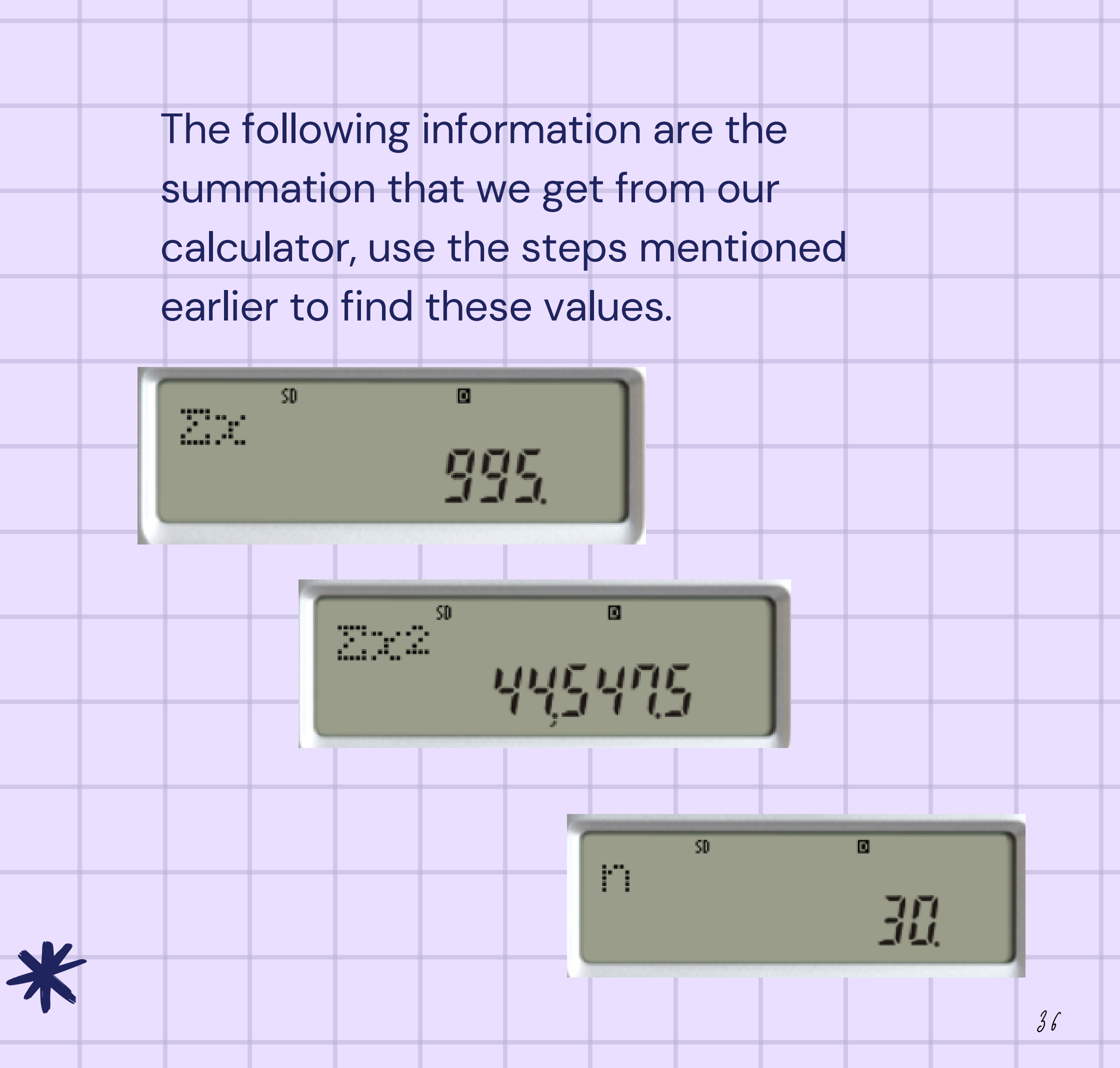

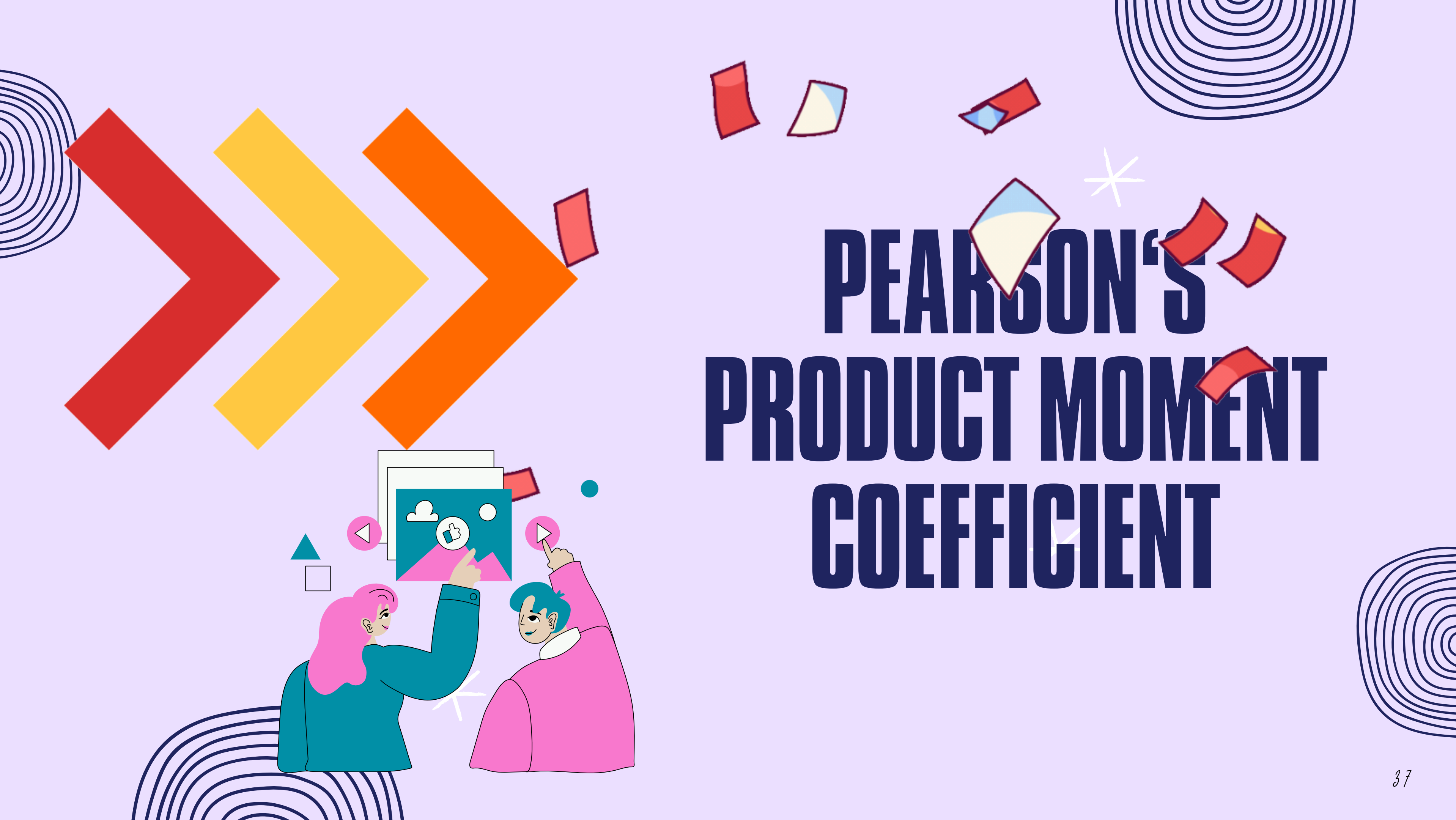

Pearson's Product Moment 2

This method is to find the strength of the correlation between the associated two variables.

We denoted as "r"
$$_n(\sum xy) - (\sum x)(\sum y)$$
  
$$r = \frac{1}{\sqrt{\left[n(\sum x^2) - (\sum x)^2\right]\left[n(\sum y^2) - (\sum y)^2\right]}}$$

n = quantity of information  $\sum x =$  Total of all values for first variable  $\sum y =$  Total of all values for second variable  $\sum xy =$ Sum of product of first and second value  $\sum x^2$  = Sum of square of the first value  $\sum y^2$  = Sum of square of the second value

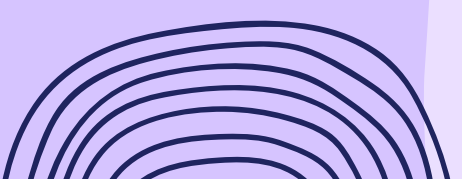

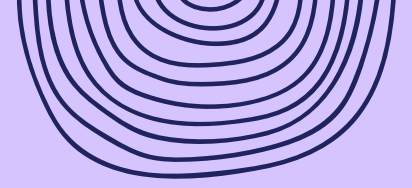

## coefficient

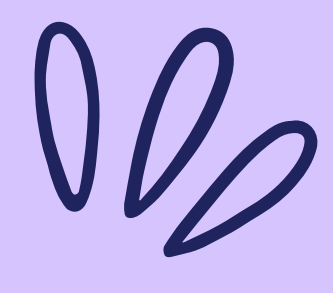

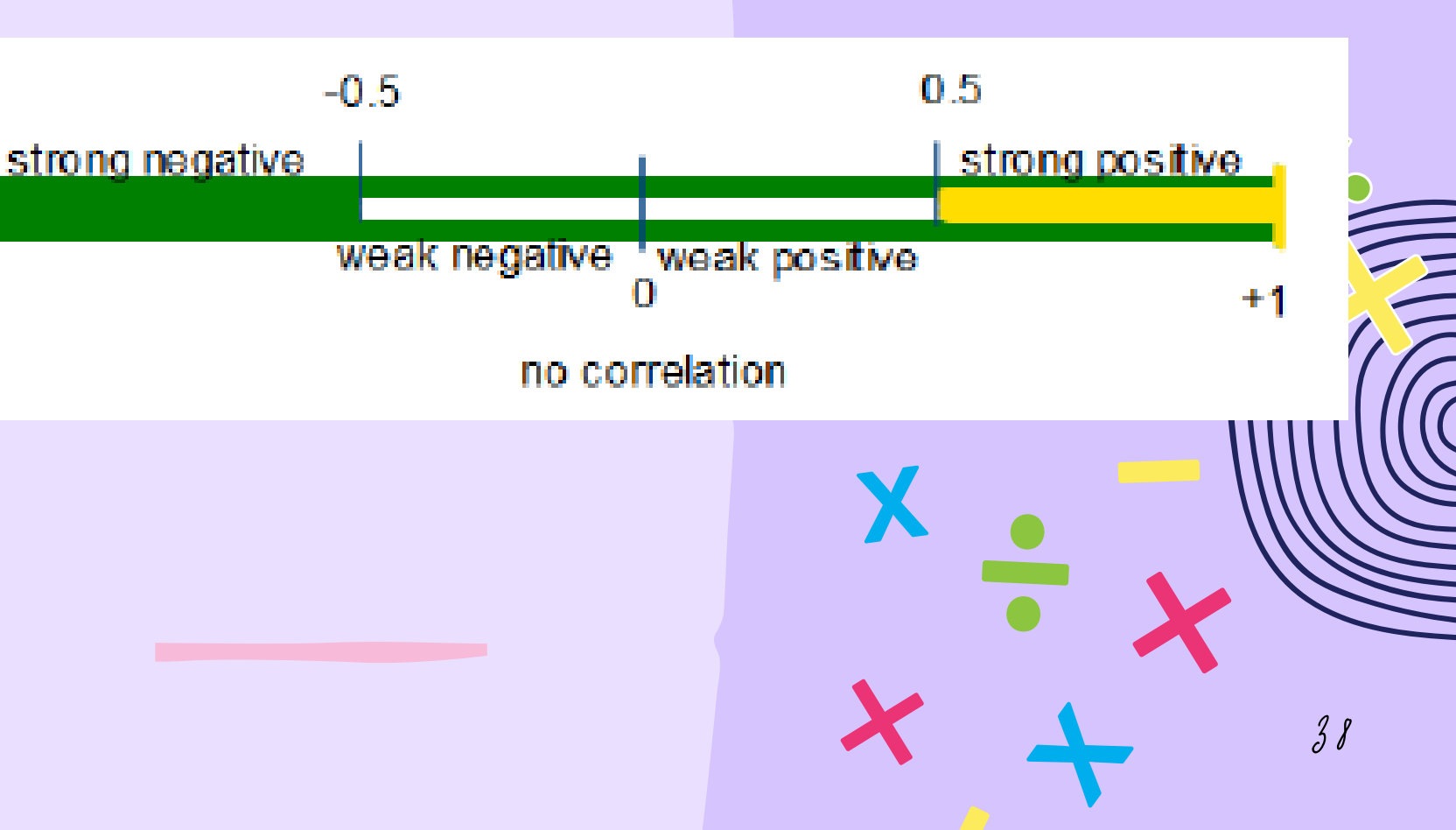

# Pearsons Product Moment coefficient

1-Refer Basic Setting calculator on setting mode.

2-Make sure your screen shows REG mode

3-Now, your calculator will be ready to calculate the "r". The information we need to key in the calculator are their respective variable "x" and "y".

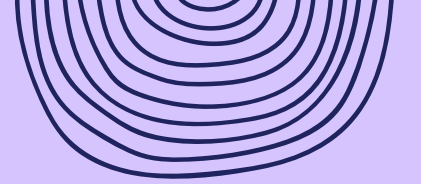

# Set the mode

4-This is how we want to key in the data. >>Type the **data "x"** and push button

the screen will look like this

5-Repeat the steps to key in all the data. Every time the data were keyed in, the screen would show you how many data entries you had.

6-Make sure the data is synchronized with the total frequency data you insert.

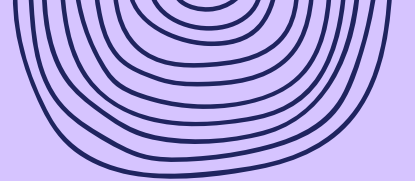

# Pearson > Product Moment coefficient

followed by data "y" then

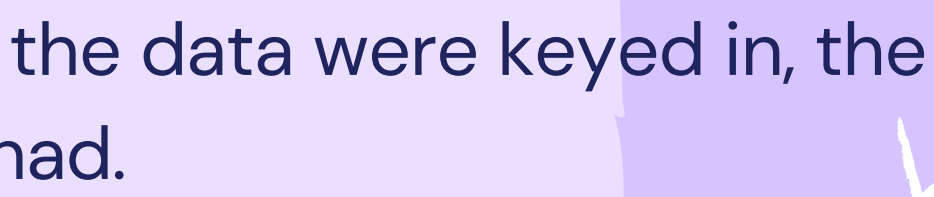

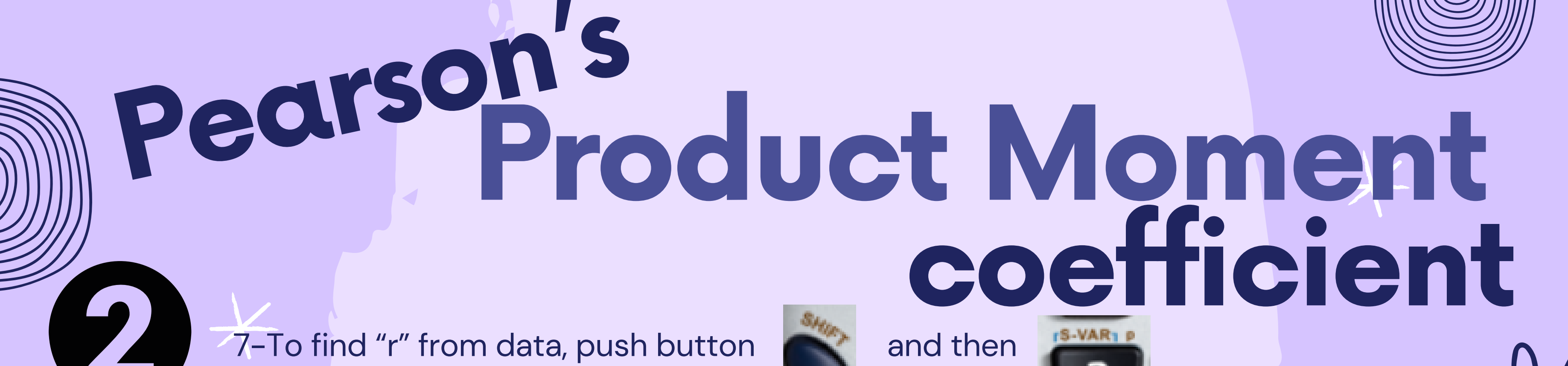

The screen will look like this,

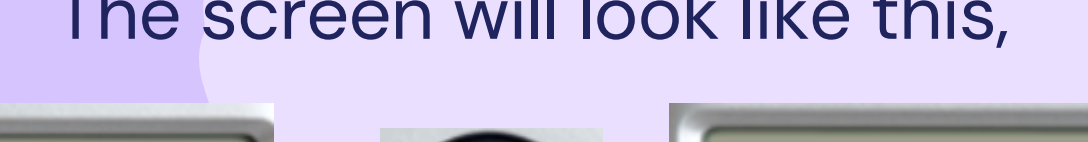

+::--

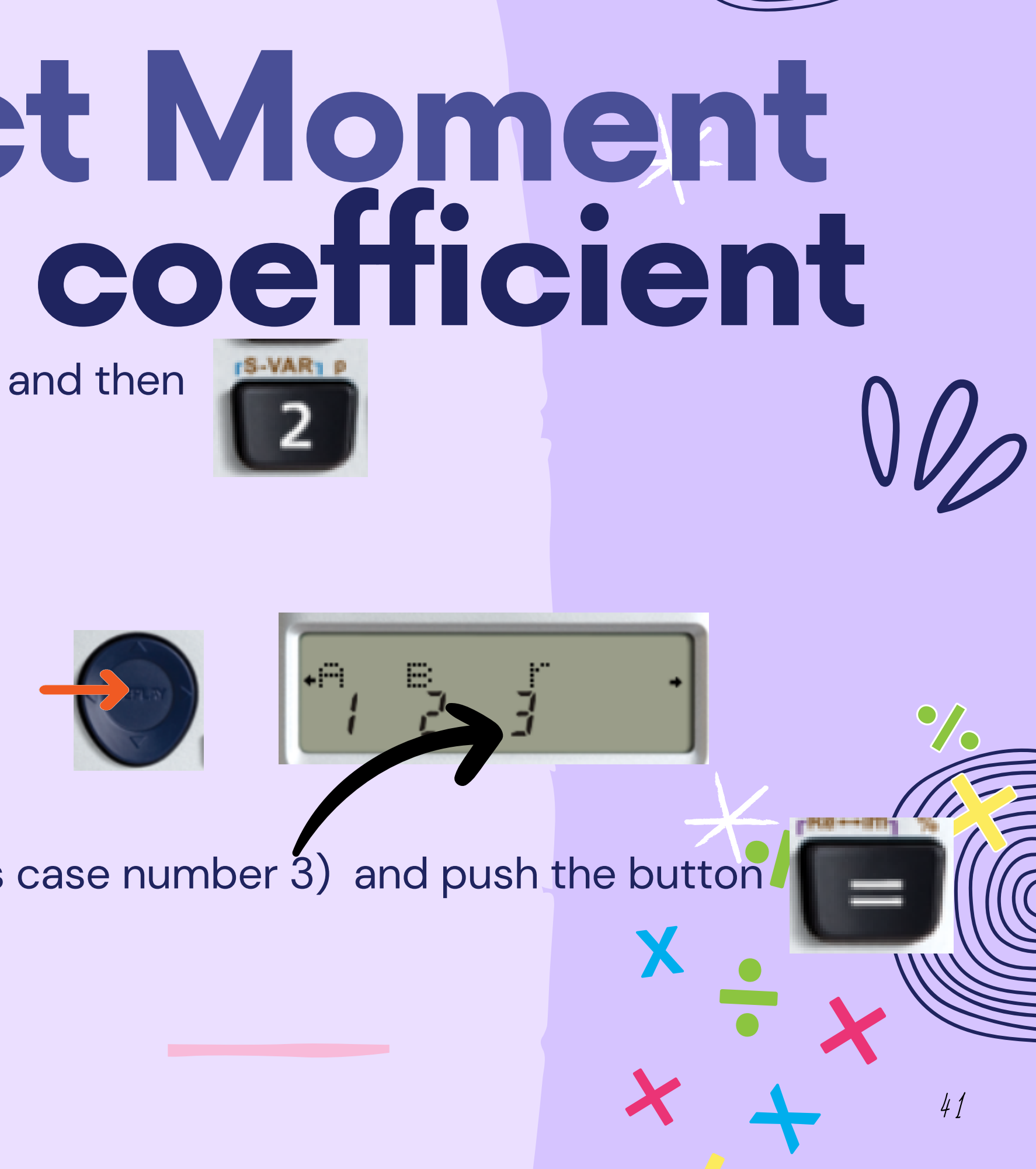

push "next" button until we find "r" (in this case number 3) and push the button

There you go the answer of "r"

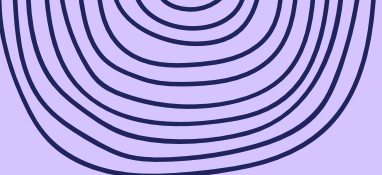

## Pearson's Product Moment coefficient

Some of us may need the value of

8-In this case you can push the button

Your screen will appear like this

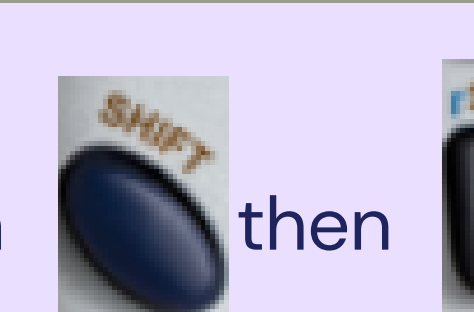

2.2.2

2.2

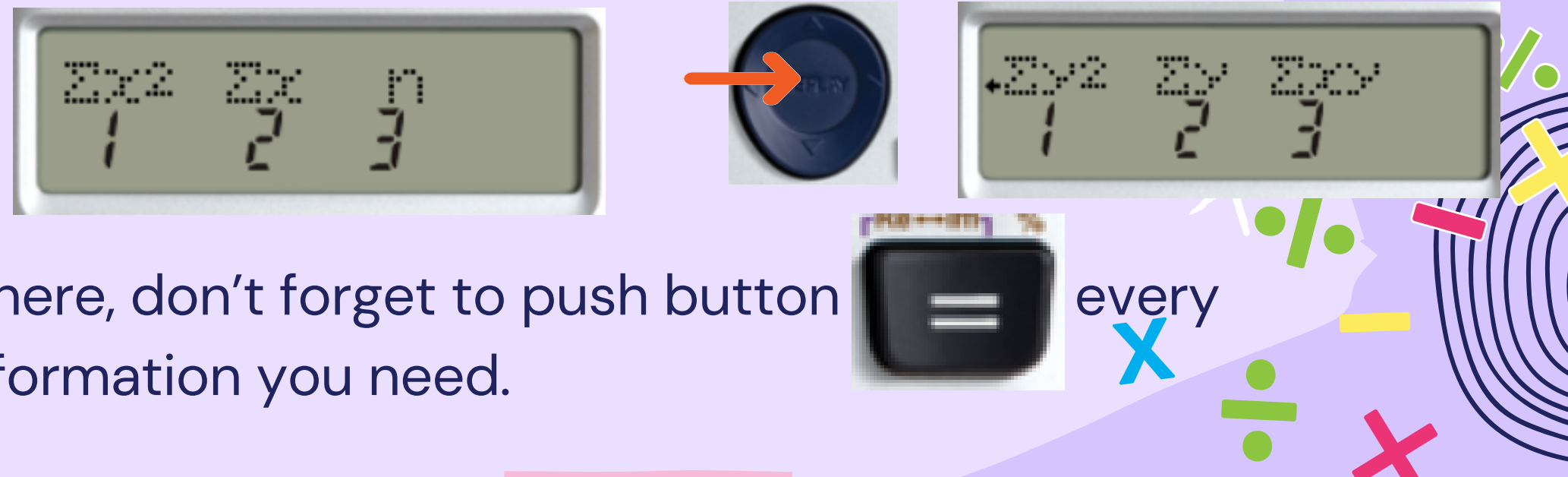

n .292 297 200

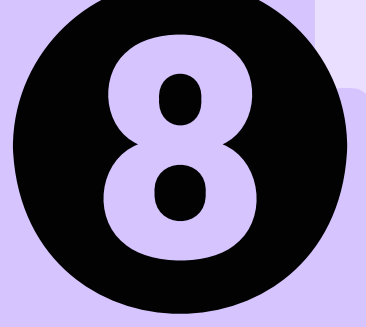

There you go for the value listed there, don't forget to push button time you already choose which information you need.

9-Repeat step 8 every time you want to recall back the information above

Let's try!

#### **EXAMPLE 4.1**

The following data gives the coursework mark (in %) and final examination mark (in %) for a sample of eight students in a statistics class.

| Students                | А  | В  | С  | D  | E  | F  | G  | Н  |
|-------------------------|----|----|----|----|----|----|----|----|
| Coursework<br>mark (CW) | 78 | 67 | 75 | 62 | 56 | 77 | 72 | 50 |
| Final exam<br>mark (FE) | 80 | 75 | 73 | 60 | 35 | 78 | 60 | 52 |

Compute and interpret the correlation coefficient for the above data.

#### By using the steps mentioned earlier, the coefficient relation "r" is

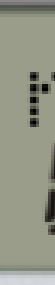

#### RE6 08 16479 157

that means there is a strong positive linear correlation between coursework and final examination marks for a sample of eight students in statistics class.

## **Checked!**

The following data gives the coursework mark (in %) and final examination mark (in %) for a sample of eight students in a statistics class.

| Students                | А  | В  | С  | D  | E  | F  | G  | Н  |
|-------------------------|----|----|----|----|----|----|----|----|
| Coursework<br>mark (CW) | 78 | 67 | 75 | 62 | 56 | 77 | 72 | 50 |
| Final exam<br>mark (FE) | 80 | 75 | 73 | 60 | 35 | 78 | 60 | 52 |

Compute and interpret the correlation coefficient for the above data.

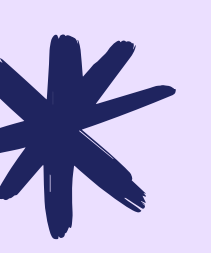

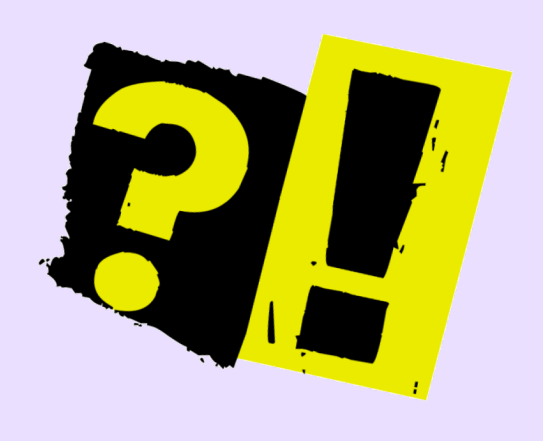

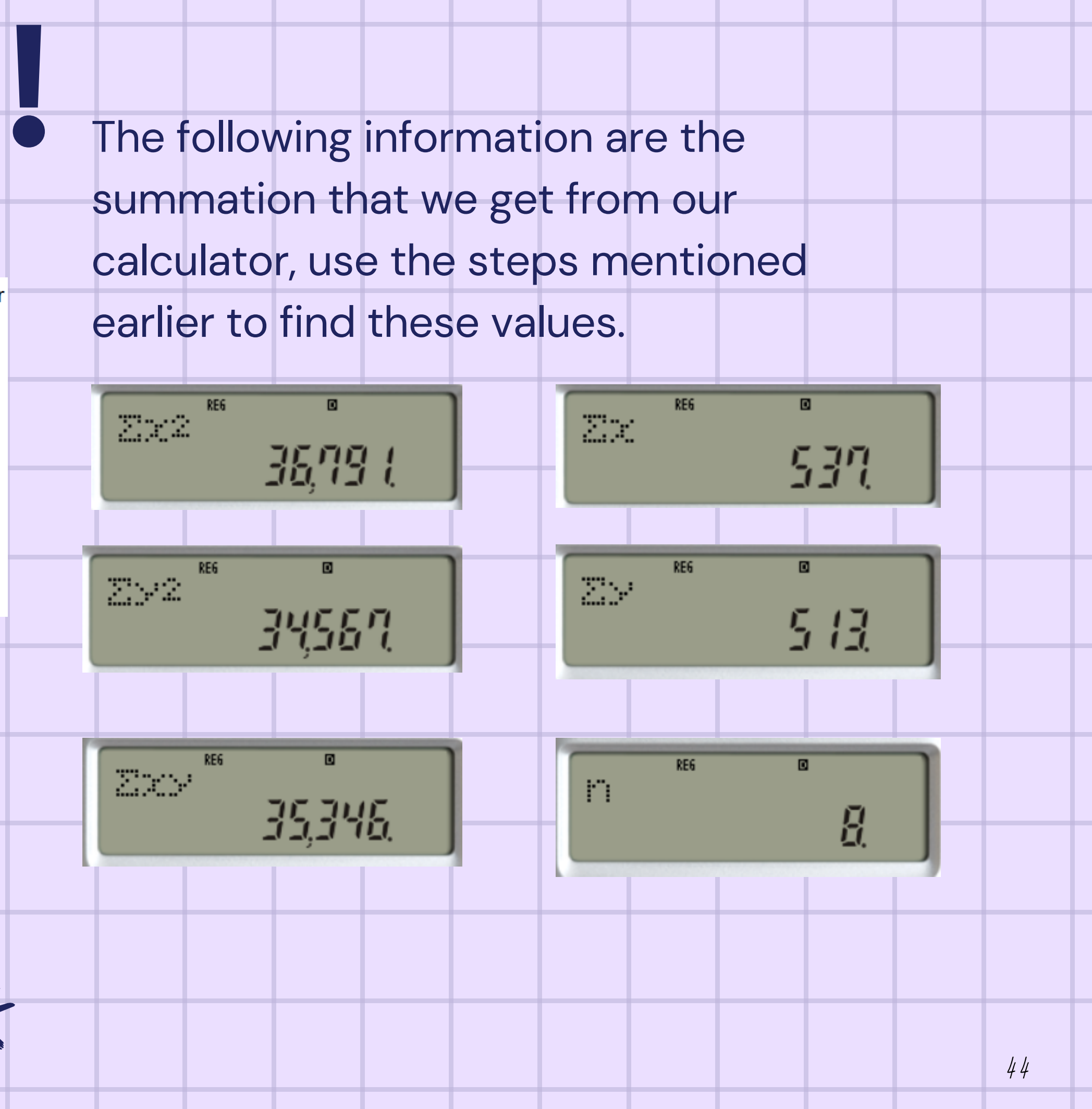

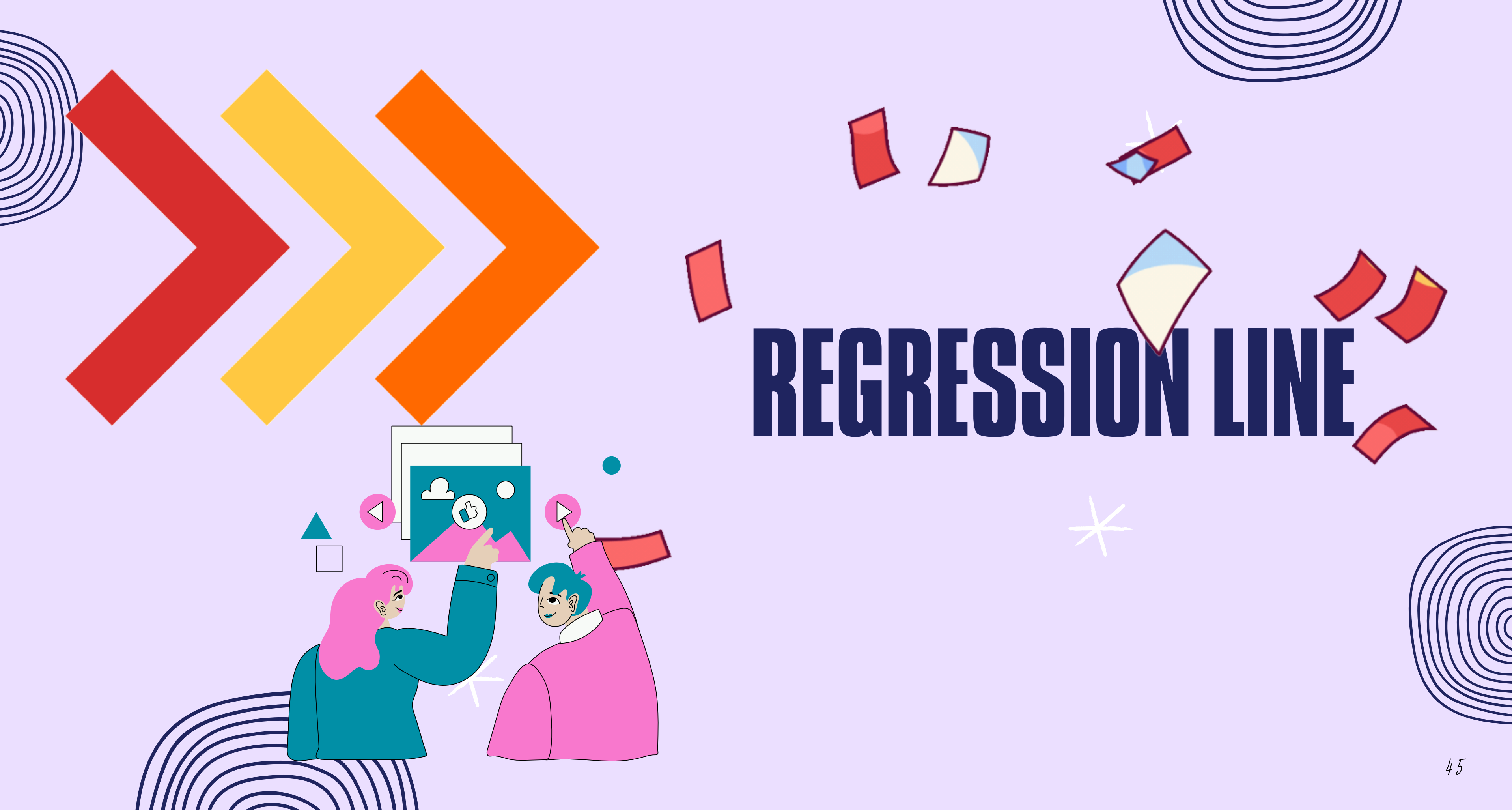

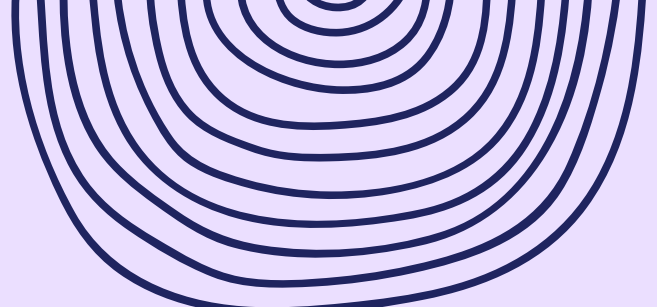

A regression line is a way to forecast the data. If we found that the correlation coefficient is significant for the variables "x" and "y", the regression equation can be the best data line to fit the purpose. Here is the equation:

Regression Line

2

y = A + B x

To perform this, make sure your calculator is in mode REG as before.

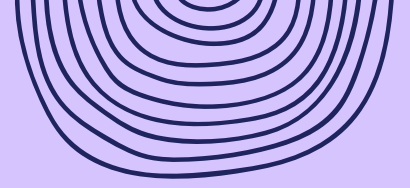

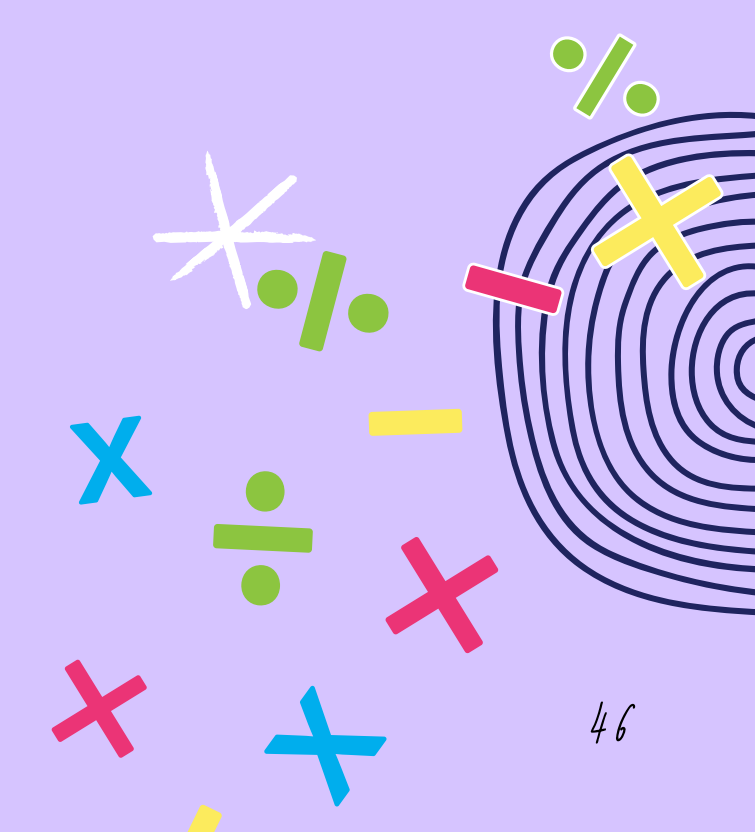

## Regression Line

1-Refer Basic Setting calculator on setting mode.

2-Make sure your screen shows REG mode

3-Now, your calculator will be ready to calculate the "A" and "B". The information we need to key in the calculator are their respective variable "x" and "y".

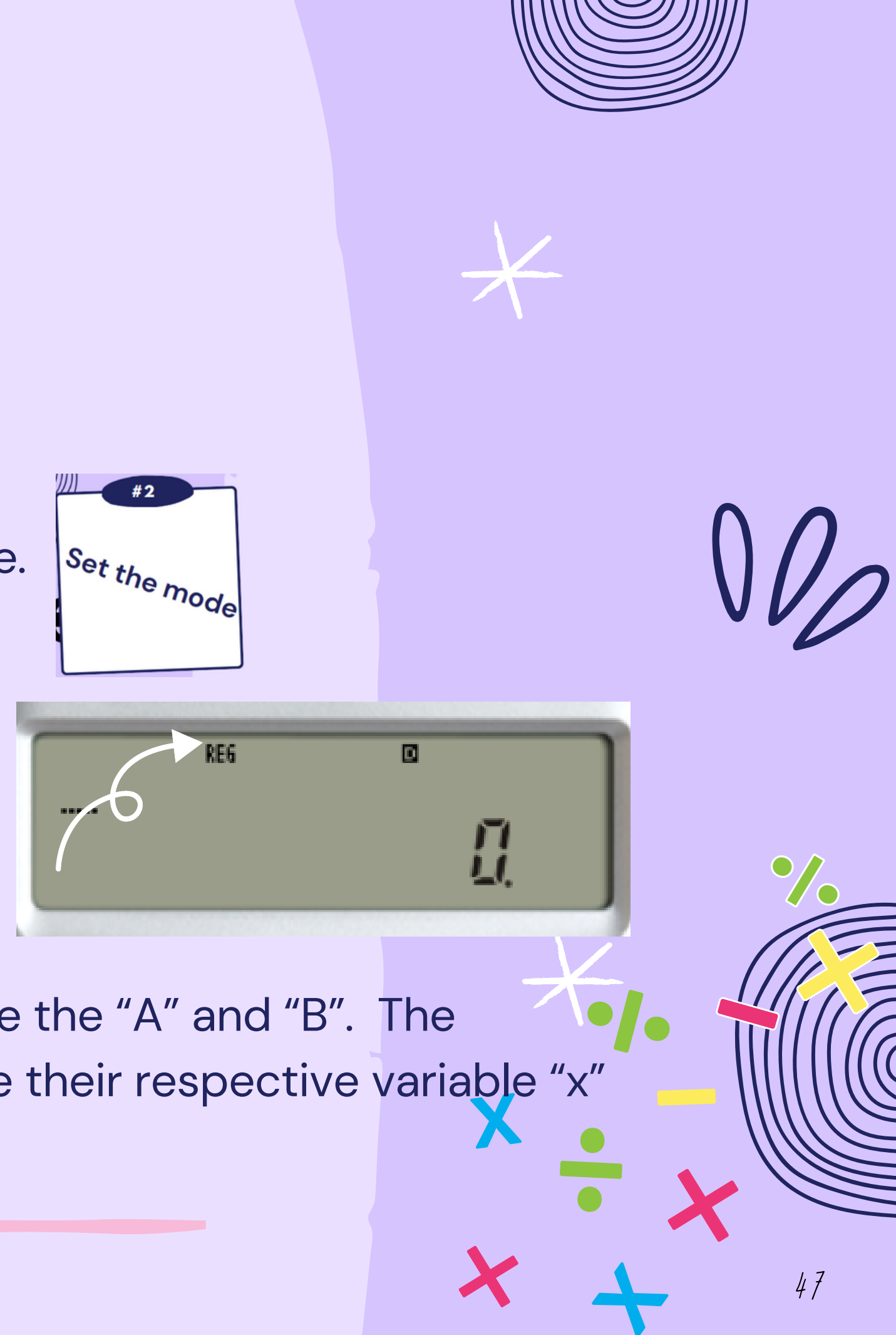

## Regression Line

4–This is how we want to key in the data. >>Type the **data "x"** and push button

the screen will look like this

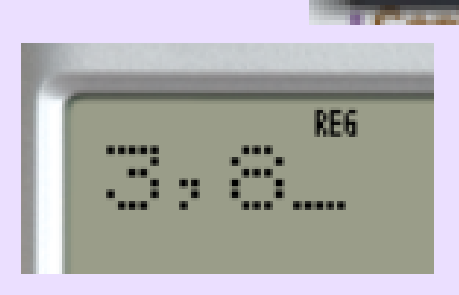

5-Repeat the steps to key in all the data. Every time the data were key<mark>ed in, the scre</mark>en would show you how many data entries you had.

6-Make sure the data is synchronized with the total frequency data you insert.

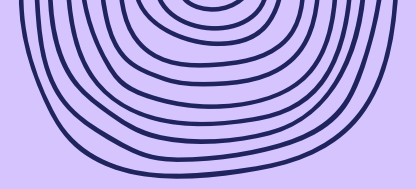

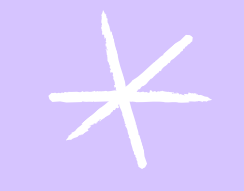

### followed by data "y" then

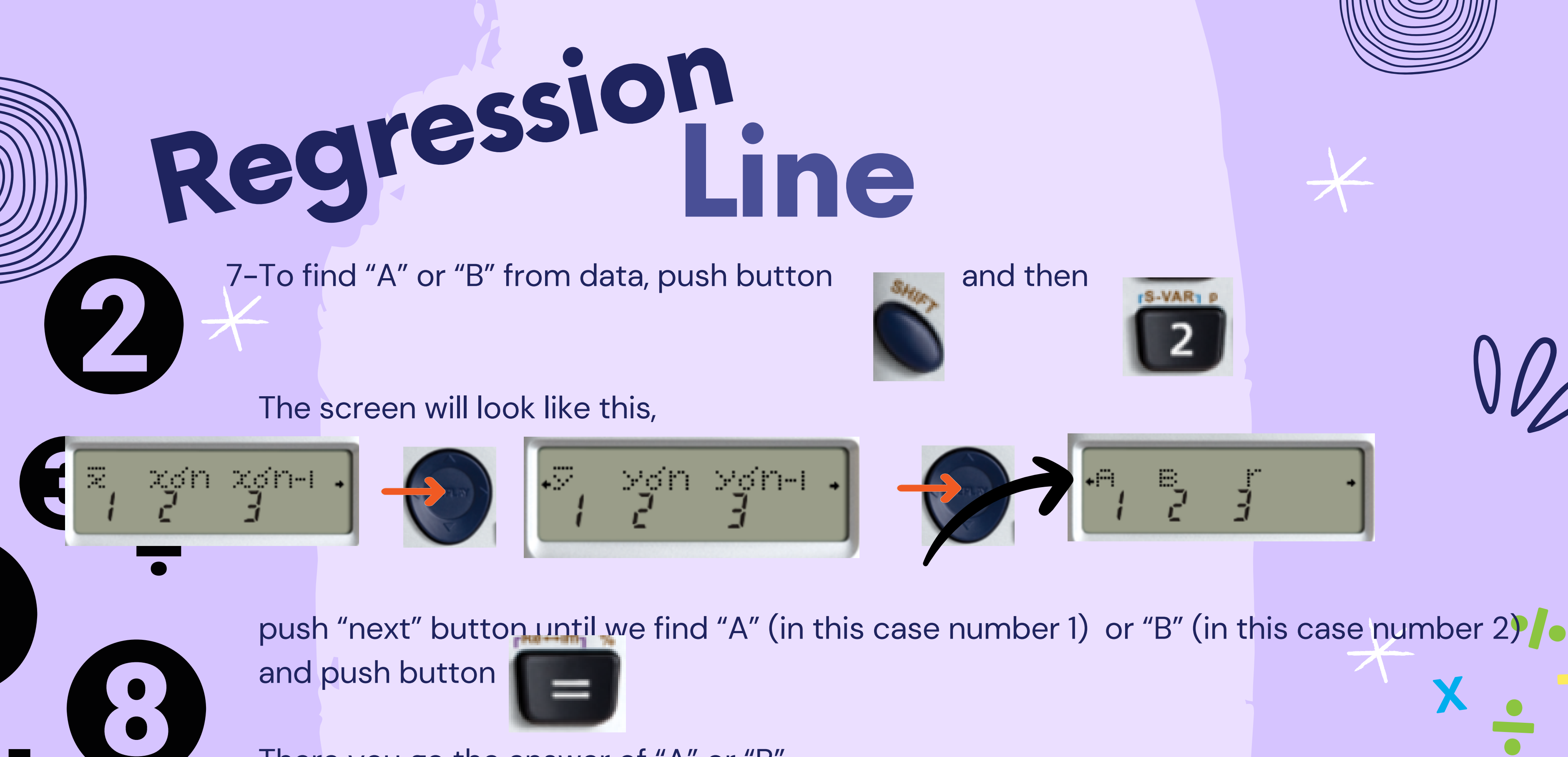

There you go the answer of "A" or "B"

8-Repeat the steps 7 every time you want to recall back the information above.

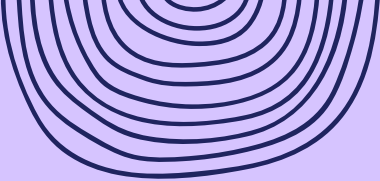

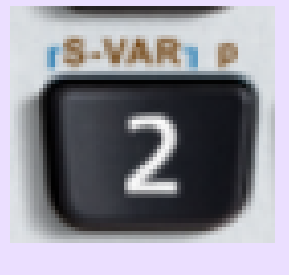

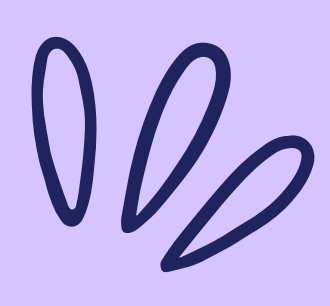

## Regression Line

Some of us may need the value of

9-In this case you can push the button

Your screen will appear like this

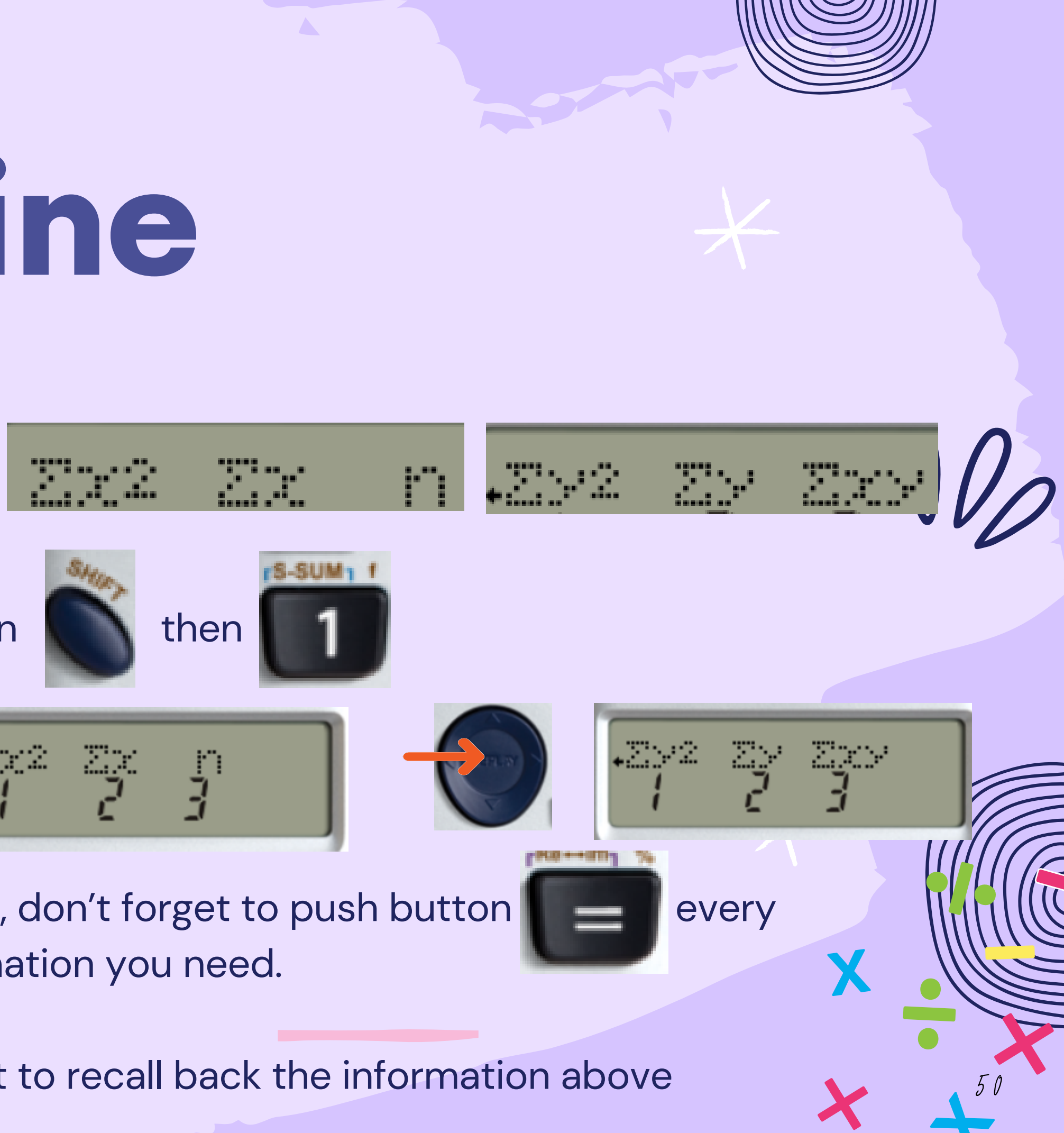

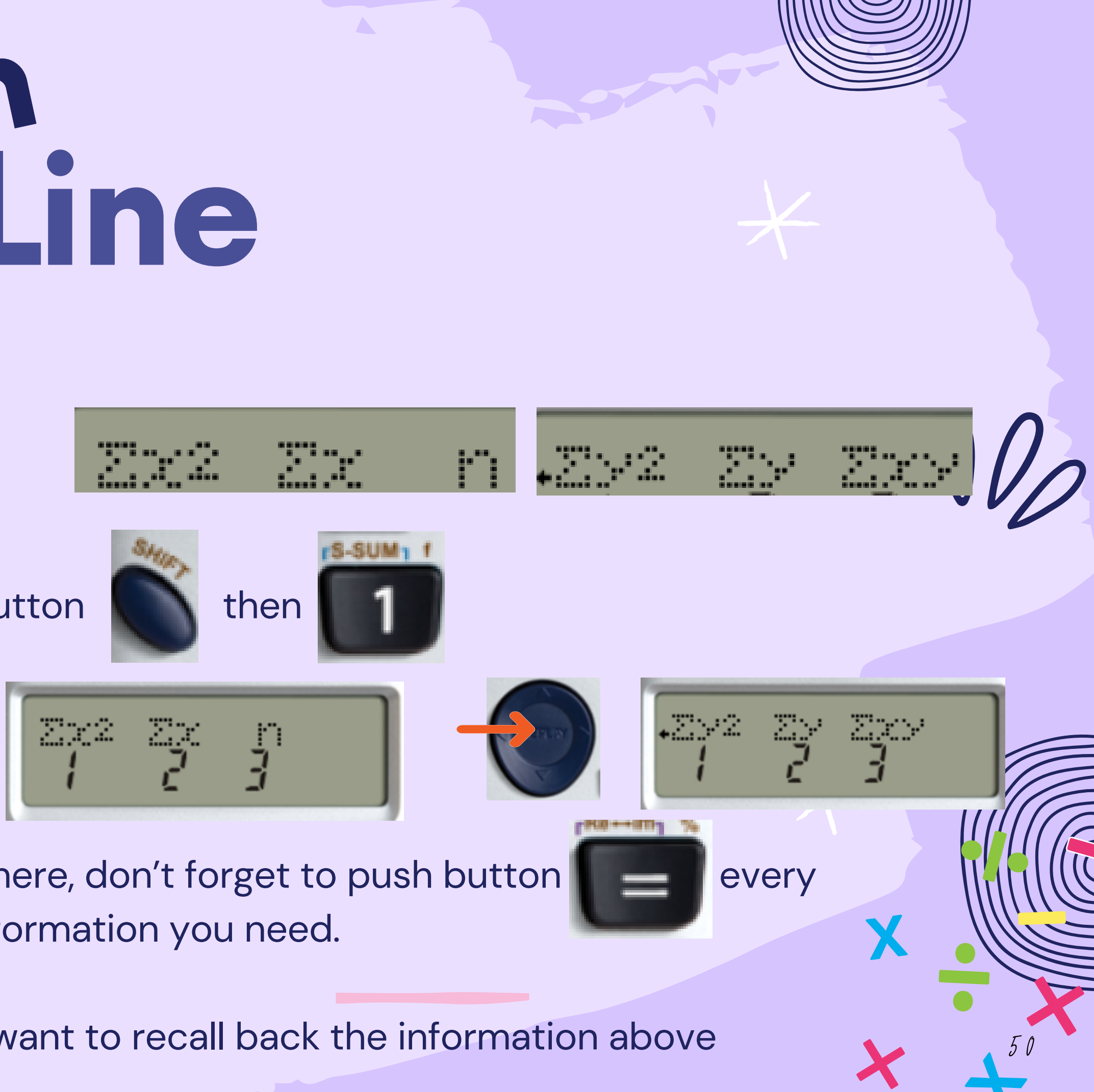

![](_page_49_Picture_6.jpeg)

There you go for the value listed there, don't forget to push button time you already choose which information you need.

10-Repeat step 9 every time you want to recall back the information above

## ét's try!

#### **EXAMPLE 4.1**

Find the linear regression equation of coursework mark and final examination mark of eight randomly selected students.

| Students               | А  | В  | С  | D  | Е  | F  | G  | Н  |
|------------------------|----|----|----|----|----|----|----|----|
| Coursework<br>mark (%) | 78 | 67 | 75 | 62 | 56 | 77 | 72 | 50 |
| Final exam<br>mark (%) | 80 | 75 | 73 | 60 | 35 | 78 | 60 | 52 |

![](_page_50_Picture_5.jpeg)

![](_page_50_Picture_6.jpeg)

## checked!

The following data gives the coursework mark (in %) and final examination mark (in %) for a sample of eight students in a statistics class.

| Students                | А  | В  | С  | D  | E  | F  | G  | Н  |
|-------------------------|----|----|----|----|----|----|----|----|
| Coursework<br>mark (CW) | 78 | 67 | 75 | 62 | 56 | 77 | 72 | 50 |
| Final exam<br>mark (FE) | 80 | 75 | 73 | 60 | 35 | 78 | 60 | 52 |

Compute and interpret the correlation coefficient for the above data.

![](_page_51_Picture_4.jpeg)

![](_page_51_Picture_5.jpeg)

 $\mathbb{Z}\times\mathbb{Z}$ 

2>2

Zx×

RE6

![](_page_51_Figure_7.jpeg)

## Maths is Like Going To Gym For Your Brain. It Sharpens Your Mind. -Danica Mckellar

THANK YOU FOR PARTICIPATING

![](_page_52_Figure_2.jpeg)

![](_page_52_Picture_3.jpeg)